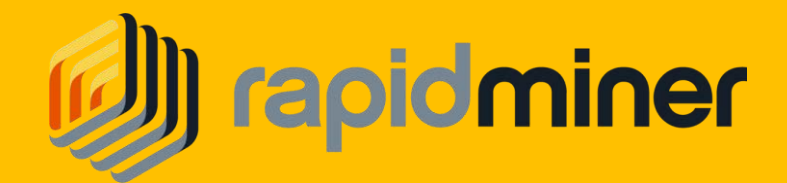

# *ค*ู่มือการวิเคราะห์ข้อมูลด้วย

# Rapid Miner Studio 9

ในเล่มนี้จะแนะนำให้รู้จักการวิเคราะห์ข้อมูลด้วยวิธี

Data mining ซึ่ง สามารถทำได้ง่าย ๆ จาก Software RapidMiner Studio9

<mark>โดยนางสาวนฤชล โรจนบุรานนท์</mark> @Rodjanaburanon

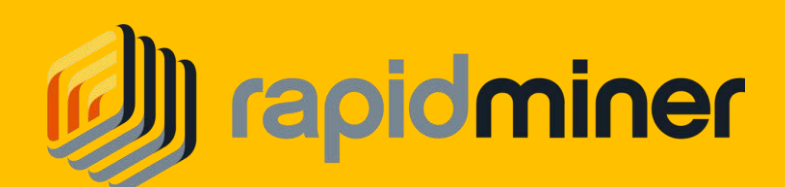

# คู่มือการใช้งาน Rapid Miner Studio 9

หัวข้อต่าง ๆ

| 1. แนะนำ Data Mining และ RapidMiner Studio             | 1  |
|--------------------------------------------------------|----|
| <ol> <li>เริ่มต้นใช้งาน RapidMiner Studio 9</li> </ol> | 4  |
| <ol> <li>องค์ประกอบของ RapidMiner Studio 9</li> </ol>  | .6 |
| 4. ตัวอย่างการสร้างโมเดล Decision Tree                 | 10 |
| 5.การจัดการข้อมูล Data Manipulation                    | 19 |
| 6.การทดสอบการทำนาย                                     | 36 |
| 7. เอกสารอ้างอิง                                       |    |

# การทำเหมืองข้อมูล (Data Mining)

เนื่องด้วยปัจจุบันเป็นยุคที่ข้อมูลสารและสนเทศมีความสำคัญ การเผยแพร่และสื่อสารข้อมูล ข่าวสาร ที่ตรงกับความต้องการของผู้ใช้จึงเป็นสิ่งจำเป็น การประยุกต์เทคโนโลยีสารสนเทศเพื่อช่วยในการ สื่อสารข้อมูลจำนวนมากให้แก่ผู้ ใช้ เช่น การให้บริการเว็บไซต์เพื่อเผยแพร่ข้อมูลข่าวสารและแลกเปลี่ยน ความรู้ จึงเป็นเครื่องมือที่สำคัญในการสื่อสารข้อมูลถึงผู้ใช้จำนวนมาก ดังนั้นการศึกษาเกี่ยวกับพฤติกรรม ของผู้ใช้บริการเว็บไซต์ จะช่วยให้องค์กรสามารถนำข้อมูลมาใช้ในการวางแผนพัฒนาเว็บไซต์ ให้ตรงกับ ความต้องการใช้งานหรือใช้ในการวางแผนกลยุทธ์ เพื่อสร้างความได้เปรียบทางการแข่งขัน

#### การทำเหมืองข้อมูล (Data Mining)

การทำเหมืองข้อมูล (Data Mining) คือกระบวนการที่กระทำกับข้อมูลจำนวนมากเพื่อค้นหา รูปแบบและความสัมพันธ์ ที่ซ่อนอยู่ในซุดข้อมูลนั้น ในปัจจุบันการทำเหมืองข้อมูลได้ถูกนำไปประยุกต์ใช้ใน งานหลายประเภท ทั้งในด้านธุรกิจที่ช่วยในการตัดสินใจของผู้บริหาร ในด้านวิทยาศาสตร์และการแพทย์ รวมทั้งในด้านเศรษฐกิจและสังคม

การทำเหมืองข้อมูลเปรียบเสมือนวิวัฒนาการหนึ่งในการจัดเก็บและตีความหมาย ข้อมูล จากเดิม ที่มีการจัดเก็บข้อมูลอย่างง่ายๆ มาสู่การจัดเก็บในรูปฐานข้อมูลที่สามารถดึงข้อมูลสารสนเทศมาใช้จนถึง การทำเหมืองข้อมูลที่สามารถค้นพบความรู้ที่ซ่อนอยู่ในข้อมูล

#### วิวัฒนาการของการทำเหมืองข้อมูล

- ปี 1960 Data Collection คือ การนำข้อมูลมาจัดเก็บอย่างเหมาะสมในอุปกรณ์ที่น่าเชื่อถือและ ป้องกันการสูญ หายได้เป็นอย่างดี

- ปี 1980 Data Access คือ การนำข้อมูลที่จัดเก็บมาสร้างความสัมพันธ์ต่อกันในข้อมูลเพื่อ ประโยชน์ใน การนำไปวิเคราะห์ และการตัดสินใจอย่างมีคุณภาพ

- ปี 1990 Data Warehouse & Decision Support คือ การรวบรวมข้อมูลมาจัดเก็บลงไปใน ฐานข้อมูลขนาดใหญ่โดยครอบคลุมทุกด้านของ องค์กร เพื่อช่วยสนับสนุนการตัดสินใจ

- ปี 2000 Data Mining คือ การนำข้อมูลจากฐานข้อมูลมาวิเคราะห์และประมวลผล โดยการ สร้างแบบจำลองและความสัมพันธ์ทางสถิติ

#### ขั้นตอนการทำเหมืองข้อมูล

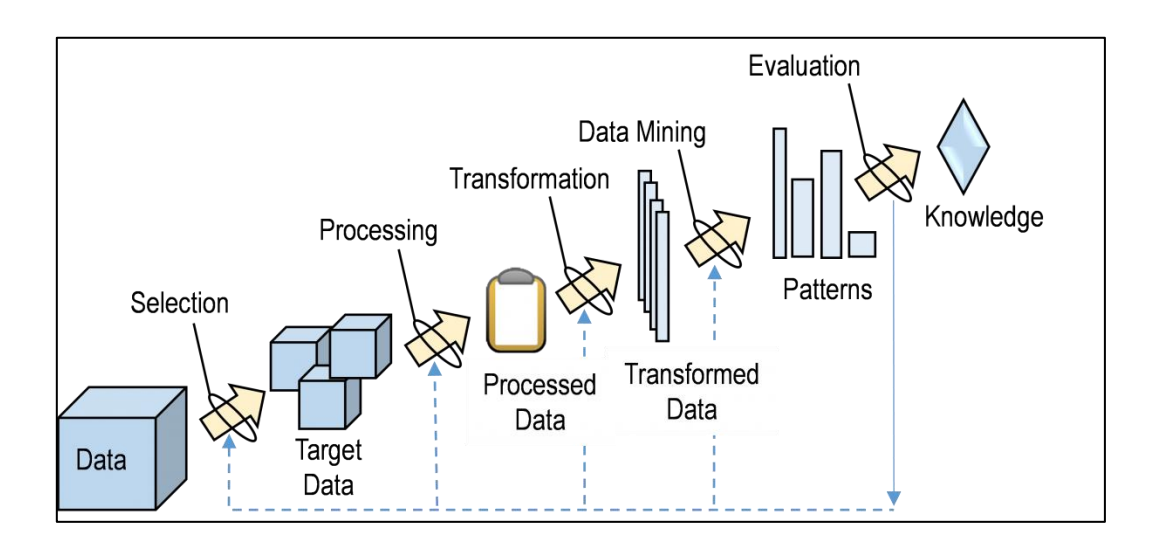

ประกอบด้วยขั้นตอนการทำงานย่อยที่จะเปลี่ยนข้อมูลดิบให้กลายเป็นความรู้ ประกอบด้วย ขั้นตอนดังนี้

- Data Cleaning เป็นขั้นตอนสำหรับการคัดข้อมูลที่ไม่เกี่ยวข้องออกไป
- Data Integration เป็นขั้นตอนการรวมข้อมูลที่มีหลายแหล่งให้เป็นข้อมูลชุดเดียวกัน
- Data Selection เป็นขั้นตอนการดึงข้อมูลสำหรับการวิเคราะห์จากแหล่งที่บันทึกไว้
- Data Transformation เป็นขั้นตอนการแปลงข้อมูลให้เหมาะสมสำหรับการใช้งาน
- Data Mining เป็นขั้นตอนการค้นหารูปแบบที่เป็นประโยชน์จากข้อมูลที่มีอยู่
- Pattern Evaluation เป็นขั้นตอนการประเมินรูปแบบที่ได้จากการทำเหมืองข้อมูล

- Knowledge Representation เป็นขั้นตอนการนำเสนอความรู้ที่ค้นพบ โดยใช้เทคนิคในการ นำเสนอเพื่อให้เข้าใจ

# **RapidMiner** Studio 9

ซอฟต์แวร์ RapidMiner Studio 7 แรกเริ่มพัฒนาขึ้นจากบริษัทที่ชื่อว่า Rapid-I ในประเทศ เยอรมนีและเมื่อช่วงปลายปี 2013 ที่ผ่านมาได้รับทุนก้อนโตจากนักลงทุนในประเทศสหรัฐอเมริกาจึง เปลี่ยนชื่อบริษัทจาก Rapid-I เป็น RapidMiner แทน และย้ายสำนักงานใหญ่มาอยู่ประเทศสหรัฐอเมริกา เราสามารถดาวน์โหลดซอฟต์แวร์ RapidMiner Studio 9 ซึ่งเป็นเวอร์ชันปัจจุบันได้จากเว็บไซต์ https://rapidminer.com

#### ข้อดีของซอฟต์แวร์ RapidMiner Studio 9 สรุปได้ดังนี้

- รองรับการใช้งานไฟล์ได้หลายประเภท เช่น ไฟล์ Excel 2007
- สามารถแสดงข้อมูลได้หลายรูปแบบ เช่น scatter plot 3D
- สามารถแสดงผลโมเดลที่สวยงามและแก้ไขการแสดงผลให้สามารถอ่านได้ง่ายขึ้น
- สามารถบันทึกไฟล์โมเดลออกเป็นไฟล์ภาพประเภทต่างๆ เช่น PNG, JPG หรือ PDF
- มีวิธีการเตรียมข้อมูล (preprocess) และการวิเคราะห์ได้หลากหลายรูปแบบ

#### ้เมื่อเริ่มต้นใช้งาน RapidMiner Studio 7 จะแสดงหน้าต่างเริ่มต้นซึ่งประกอบด้วย 4 เมนูหลัก ดังนี้

LEARN เป็นหน้าที่รวบรวมและแสดงวิธีการใช้งานของ RapidMiner Studio 7 ซึ่งทำ Link ไปยัง หน้าเว็บที่แสดงการใช้งานในรูปแบบ Document, VDO และมีบทเรียนฝึกหัดให้ทำตาม 3 บท คือ

- Basic สอนพื้นฐานการใช้งาน
- Data Handling สอนการจัดการข้อมูล
- Modeling, Scoring and Validation โดยสอนเกี่ยวกับการสร้างโมเดลเพื่อทำ Prediction การวิเคราะห์ผลและนำผลลัพธ์ข้อมูลเชิงลึกที่คาดการณ์ได้มาใช้จริงและสอนกระบวนการ ยืนยันความถูกต้องของโมเดล

NEW PROCESS สร้างโปรเซสใหม่เพื่อเริ่มการใช้งาน RapidMiner ซึ่งทุกครั้งที่ต้องการสร้าง งาน ใหม่ที่แตกต่างจะต้องสร้างโปรเซสใหม่

OPEN PROCESS เปิดโปรเซสเก่าที่เคยสร้างไว้เพื่อดูหรือแก้ไข โดยโปรเซสที่สร้างไว้แล้วสามารถ Reuse ได้ หรือ ส่งให้คนอื่นได้

# เริ่มต้นใช้งาน RapidMiner Studio 9

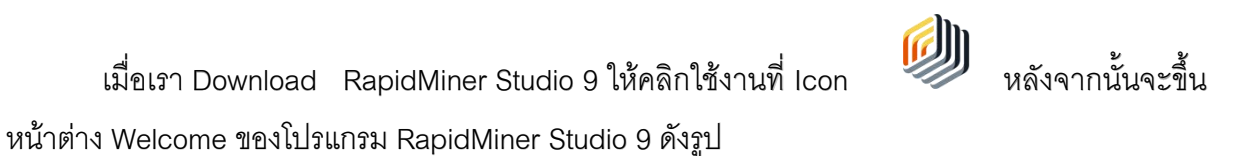

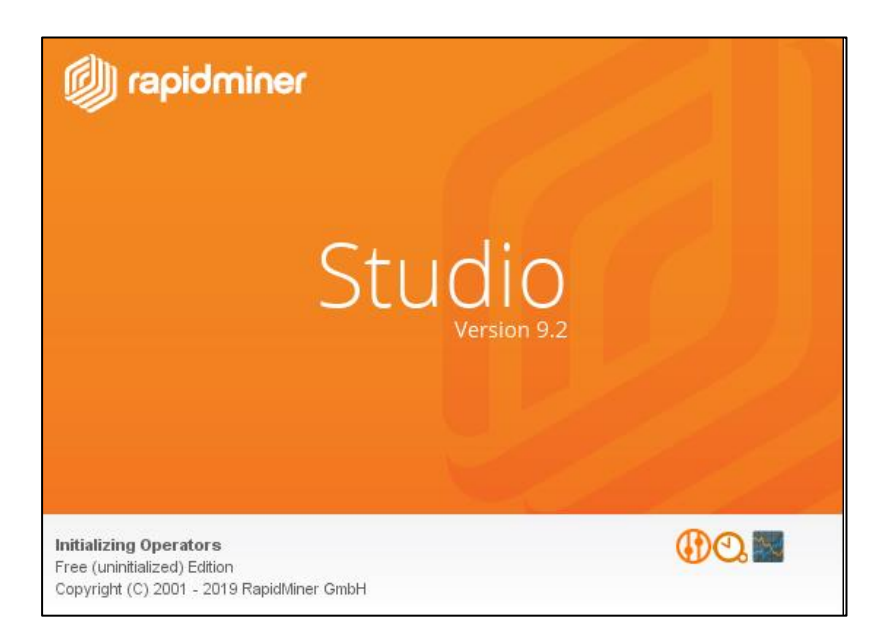

หลังจากเข้าสู่หน้าโปรแกรม RapidMiner Studio 9 จะให้เรา ลงทะเบียนเข้าสู่โปรแกรมซึ่ง โปรแกรมนี้มีให้ใช้ทั้งใช้งานฟรี และชำระเงินเพื่อใช้งานบาง function หากใครมี account ของโปรแกรม RapidMiner Studio 9อยู่แล้ว สามารถเข้าใช้งานได้โดยใช้ account เดิมได้ หรือจะใส่ Key เพื่อใช้งานโดย เลือกดที่ I already an account or license key.

| Create a RapidMiner acc                                                                                                    | count 🕼 rapidminer                                                                                                    |
|----------------------------------------------------------------------------------------------------|----------------------------------------------------------------------------------------------------|
| You'll use your RapidMiner<br>Account to access:<br>the Community forum<br>free cloud storage<br>free cloud storage<br>product news and updates<br>product license information | Account Type  Commercial (e.g., business, evaluation, not-for-profit)  Educational (e.g., educator, student) Your first name  Your last name  Your last name  I already have an account or license key |

หลังจากกด I already an account or license key. เข้ามาแล้วสามารถ เข้าสู่ account โดยการ กรอก E-mail และ Password และเข้าใชงานได้ทันที หรือเลือก ที่ปุ่ม Manually enter license Key . เพื่อ ใส่ license Key ที่ได้จากการซื้อโปรแกรมใส่เพื่อใช้งานได้เช่นกัน

| Login to your Ra                          | apidMiner Account                                                         |
|-------------------------------------------|---------------------------------------------------------------------------|
|                                           | <i>(</i> ))                                                               |
|                                           | Login with your RapidMiner account to download and install your licenses. |
| e                                         | example@domain.com                                                        |
| Le la la la la la la la la la la la la la | Password<br>✔ Remember my password                                        |
|                                           | Login and Install                                                         |
|                                           | Create a new RapidMiner account                                           |
|                                           | <u>Manually enter a license key</u><br>I forgot my email or password      |

# องค์ประกอบของ RapidMiner Studio 9

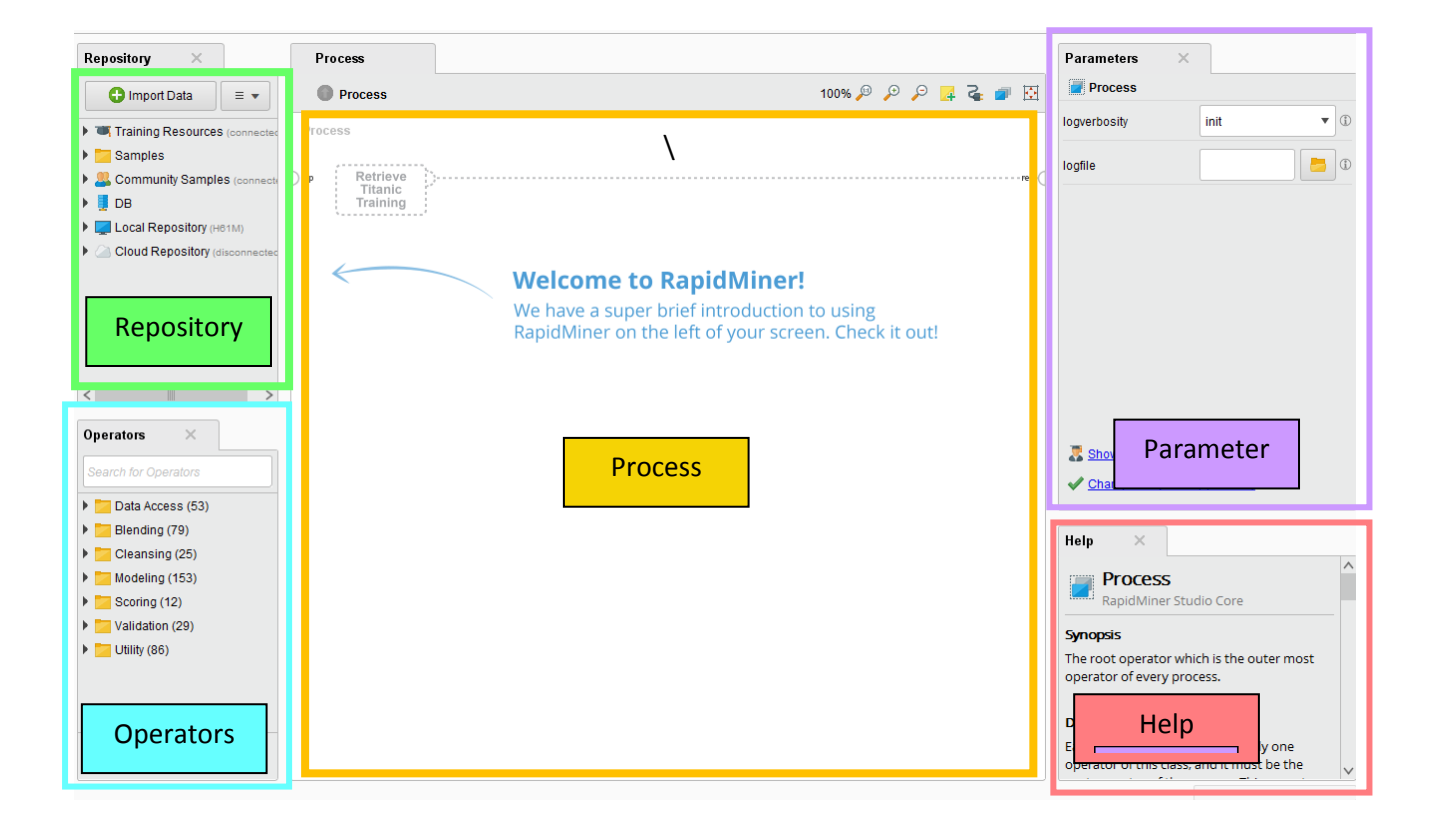

 Repository เป็นส่วนสำหรับจดการไฟล์ RapidMiner จะจัดการข้อมูลจาก 3 แหล่ง คือ DB , Local (ในเครื่องคอมพิวเตอร์ที่ใช้อยู่), และ Cloud Repository โดยเก็บไฟล์ Data Set และ Process ต่าง ๆ แยกเก็บไว้คนละโฟลเดอร์ 2.Operators เป็นส่วนที่ใช้เก็บตัวโอเปอเรเตอร์ ที่ใช้ในการท างานทั้งหมด ซึ่งจัดเป็นกลุ่ม ๆ โดยกลุ่มที่ ใช้งานคล้ายคลึงกันจะจัดอยู่ในกลุ่มเดียวกัน มี 8 กลุ่ม คือ

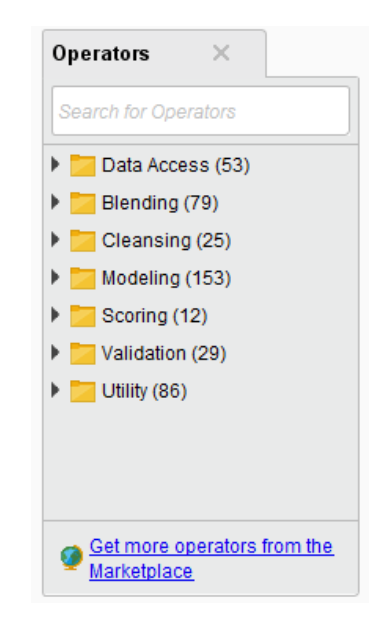

- 2.1 Data Access
- 2.2 Blending
- 2.3 Cleansing
- 2.4 Modeling
- 2.5 Scoring
- 2.6 Validation
- 2.7 Utility
- 2.8 Extensions

โอเปอเรเตอร์แต่ละตัวจะประกอบด้วย

- ชื่อของโอเปอเรเตอร์
- อินพุท พอร์ต (Input port) เป็นส่วนรับข้อมูลเข้ามาประมวลผล
- เอาท์พุต พอร์ต (Output port) เป็นส่วนส่งผลลัพธ์ที่ประมวลผลได้

โดยชื่ออินพุท พอร์ตและชื่อเอาท์พุต พอร์ต จะแสดงด้วยตัวอักษร 3 ตัวแรกของชื่อพอร์ต เช่น exa ย่อมาจาก example set เป็นต้น

3. Process เป็นหน้าหลักในการท างานในการสร้างโปรเซสสำหรับทำ Machine Learning ของ ซอฟต์แวร์นี้ โดยจะน าโอเปอเรเตอร์มาประกอบเพื่อสร้างโปรเซสขึ้นตามวัตถุประสงค์ของโจทย์ที่ตั้งไว้ 4. Parameters เป็นส่วนสำหรับแสดงพารามิเตอร์ (parameter) ที่เกี่ยวข้องกับแต่ละโอเปอเรเตอร์ เช่น โอเปอเรเตอร์ Read Excel ที่ใช้เพื่ออ่านไฟล์ประเภท Excel จะมีพารามิเตอร์ที่เกี่ยวข้อง เช่น ชื่อและที่ อยู่ของ ไฟล์ Excel เป็นต้น

| Parameters         | ×                    |      |
|--------------------|----------------------|------|
| 📩 Read Excel       |                      |      |
| 🌮 Import C         | Configuration Wizard | Œ    |
| excel file         |                      |      |
| sheet number       | 1                    | ſ    |
| 🖌 first row as nam | nes                  | Œ    |
| date format        | Enter value 🔻        | 12 ( |
|                    |                      |      |
|                    |                      |      |
|                    |                      |      |
| Show advanced      | i parameters         |      |
|                    |                      |      |

แสดงส่วนประกอบพารามิเตอร์ของโอเปอเรเตอร์ Read Excel

5. Help เป็นส่วนช่วยเหลือ ซึ่งจะแสดงรายละเอียดของตัวโอเปอเรเตอร์ที่เลือกใช้งานอยู่ ส่วน ช่วยเหลือของ RapidMiner จะบอกเพียงหน้าที่และรายละเอียดคราว ๆ ของโอเปอเรเตอร์ หากต้องการดู รายละเอียดมากกว่านั้นต้องไปที่ Jum to Tutorai Process ซึ่งจะลิงก์ไปยังเว็บไซต์ที่มีรายละเอียดที่ เกี่ยวกับโอเปอเรเตอร์ที่ใช้อยู่

#### นอกจากทั้ง 5 ส่วนใหญ่ ๆ ที่ได้อธิบายแล้วยังมีส่วนเมนูด้านบนเพิ่มเติมดังนี้

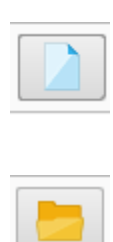

เมนูสำหรับสร้าง โพรเซสใหม่

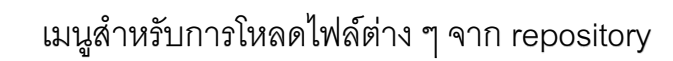

เมนูสำหรับการบันทึก โพรเซส หรือบันทึก โพรเซสเป็นชื่อใหม่

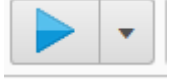

เมนูสำหรับสั่งให้ โพรเซสทำงาน

เมนูสำหรับยกเลิกการทำงาน โพรเซส

| Views: | Design | Results | Turbo Prep | Auto Model |  |
|--------|--------|---------|------------|------------|--|
|        | 1      | 2       | 3          | 4          |  |

- 1. แสดงหน้าจอการออกแบบ Design
- 2. แสดงหน้าจอผลลัพธ์การทำงาน Results
- 3. แสดงหน้าต่าง ออกแบบมาเพื่อให้การเตรียมข้อมูลง่ายขึ้น
- 4. แสดงหน้าต่างการสร้างโมเดล อัตโนมัติ Auto Model

ข้อมูลที่มีอยู่ในตารางต่าง ๆ ที่ประกอบไปด้วยแถวและคอลัมน์ ซึ่งจะเรียกในแถวเป็น ตัวอย่าง (Example) ส่วนคอลัมน์เรียก แอตทริบิวต์(Attribute) มีหน้าที่ 3 แบบ คือ

1. ID เป็นแอตทริบิวต์ที่แสดงหมายเลขของข้อมูลหรือ primary key ในฐานข้อมูล

 แอททริบิวต์ทั่วไป (Attribute) เป็นแอตทริบิวต์ปกติที่จะใช้ในการสร้างโมเดลหรือเรียกว่าฟีเจอร์ (feature) หรือตัวแปรต้น(independent variable)

3. Label คือ แอตทริบิวต์ที่เป็นค าตอบที่เราต้องการจะสร้างโมเดลขึ้นมาทำนาย หรือ เรียกว่า คลาส (class) หรือตัวแปรตาม (dependent variable)

| Row No. | รหัสแักส์กษา          | endgrade              | เพศ | กรุ่มเลือด | น้ำหนัก | ส่วนสูง | สถานภาพกา | std_          |
|---------|-----------------------|-----------------------|-----|------------|---------|---------|-----------|---------------|
| 1       | 5822041025            | 2.210                 | ญ   | 0          | 46      | 159     | DRP       | ปกติ          |
| 2       | 5122010235            | 2.490                 | ญ   | 0          | 55      | 163     | END       | ปกต์          |
| 3       | 4922010357            | 2.280                 | ญ   | 0          | 48      | 162     | END       | ปกต์          |
| 4       | 5122010225            | 2.500                 | ญ   | 0          | 45      | 156     | END       | ปกต์          |
| 5       | 4922010315            | 2.820                 | ญ   | 0          | 47      | 156     | END       | ปกต์          |
| 6       | 4922010336            | 2.400                 | ญ   | 0          | 50      | 170     | END       | ปกต์          |
| 7       | 5022010174            | 2.240                 | ญ   | 0          | 49      | 159     | END       | ปกต์          |
| 8       | 4922010321            | 2.310                 | ญ   | 0          | 50      | 153     | END       | ปกต์          |
| 9       | 4922010353            | 2.530                 | ญ   | 0          | 40      | 153     | END       | ปกต์          |
| 10      | 5022010208            | 2.380                 | ญ   | 0          | 48      | 158     | END       | ปกติ          |
| 11      | 4922010278            | 2.370                 | ญ   | 0          | 61      | 162     | END       | ปกต์          |
| 12      | 4922010343            | 2.560                 | ญ   | 0          | 46      | 147     | END       | ปกต์          |
|         | $\longleftrightarrow$ | $\longleftrightarrow$ | <   | Î          | Î       | Î       |           | $\rightarrow$ |
|         | ID                    | Label                 |     |            | Attri   | bute    |           |               |

#### ประเภทของข้อมูลที่เก็บไว้ในแต่ละแอตทริบิวต์ มีดังนี้

- 1. Polynominal เป็นข้อมูลประเภท Category (ข้อมูลที่ไม่ใช่ตัวเลข) มีค่าแตกต่างกันมากว่า 2 ค่า
- 2. Binominal เป็นข้อมูลประเภท Category (ข้อมูลที่ไม่ใช่ตัวเลข) มีค่าเพียง 2 ค่าเท่านั้น
- 3. Numeric หรือ Integer ข้อมูลประเภทตัวเลข
- 4. Text ข้อมูลประเภทข้อความ

#### ขั้นตอนการสร้าง Decision Tree

 1. ไปที่ Operators>Data Access>Files>Read ลากโอเปอเรเตอร์ชื่อ Read Excel มาวางที่ Process (สามารถพิมพ์คำว่า Read ในช่อง Search for Operators เพื่อค้นหาโอเปอเรเตอร์ Read Excel ก็ได้) จากนั้น ลากเส้นเชื่อมจากพอร์ตที่ชื่อout (output) ของโอเปอเรเตอร์ Read Excel ไปยังพอร์ตที่ชื่อว่า res(result)

| Repository ×                                                                                                   | Process          |
|----------------------------------------------------------------------------------------------------|------------------|
| 🕒 Import Data 🛛 = 👻                                                                                            | Process          |
| Training Resources (connected)                                                                                 | Process          |
| Samples                                                                                                    | Read Excel       |
| Community Samples (connected)                                                                                  | Dinp 🧣 fil 🛃 out |
| DB 📃 DB                                                                                                    |                  |
| Local Repository (H61M)                                                                                        |                  |
| Cloud Repository (disconnected)                                                                                |                  |
|                                                                                                    |                  |
|                                                                                                    |                  |
|                                                                                                    |                  |
|                                                                                                    |                  |
|                                                                                                    |                  |
| Operators ×                                                                                                    |                  |
|                                                                                                    |                  |
|                                                                                                    |                  |
| Files (16)                                                                                                    |                  |
| 🔻 📇 Read (15)                                                                                                  |                  |
| tead CSV                                                                                                    |                  |
| Read Excel                                                                                                    |                  |
| Read Excel with For                                                                                            |                  |
| 📩 Read URL                                                                                                    |                  |
| < Read SPSS ×                                                                                                  |                  |
| We found "RestAPI Services",<br>"Recommender Extension"<br>and 53 more results in the<br>Marketplace. Show me! |                  |

2. ในส่วนค่าพารามิเตอร์คลิกเลือก Import Configuration Wizard จะปรากฏหน้าต่างดังภาพ ให้ เลือก ข้อมูลซึ่งเป็นไฟล์ประเภท excel จากนั้นคลิก next

|                | Select the data i                             | ocation. |                            |               |
|----------------|-----------------------------------------------|----------|----------------------------|---------------|
| .รับพล         |                                               |          | •                          | ← 📑 🋧 🚖 🐸     |
| Bookmarks      | File Name                                     | Size     | Туре                       | Last Modified |
| Last Directory | 30-1-2019                                     |          | File Folder                | Jan 30, 2019  |
|                | 30-1-62                                       |          | File Folder                | Jan 30, 2019  |
|                | Jacob 6-2-62                                  |          | File Folder                | Feb 6, 2019   |
|                | box dokuwiki-8a269cc015a64b40e4c918699f1e1142 |          | File Folder                | Dec 12, 2018  |
|                | AllData.xlsx                                  | 14 MB    | แผ่นงาน Microsoft Excel    | Jan 9, 2019   |
|                | AllData1.xlsx                                 | 575 KB   | แผ่นงาน Microsoft Excel    | Feb 6, 2019   |
|                | AIIData2.xlsx                                 | 547 KB   | แผ่นงาน Microsoft Excel    | Feb 6, 2019   |
|                | Student-utf8.xlsx                             | 65 KB    | แผ่นงาน Microsoft Excel    | Jan 9, 2019   |
|                | i weather_nominal.xls                         | 23 KB    | แผ่นงาน Microsoft Excel 97 | Jan 9, 2019   |
|                |                                               |          |                            |               |
|                |                                               |          |                            |               |

3. หน้านี้จะเป็นการแสดงการเลือกไฟล์ข้อมูลหรือ Data Set ที่จะนำมาใช้งาน โดยไฟล์ที่เราเลือก Read เป็นไฟล์ excel ดังนั้นไฟล์ที่เราเปิดได้จะเป็นไฟล์ excel

|      |           |            |            |         | Sele       | ct the cel | lls to imp    | ort.     |         |             |      |       |   |
|------|-----------|------------|------------|---------|------------|------------|---------------|----------|---------|-------------|------|-------|---|
| heet | b ¥       | Cell range | A:Q        |         | Select All | 🖌 Def      | ine header ro | row: 1 + |         |             |      |       |   |
|      | Α         | в          | С          | D       | E          | F          | G             | н        | 1       | J           | к    | L     | 1 |
| 1    | รหัสนักศ์ | เพศ        | กรุ่มเลือด | น้ำหนัก | ส่วนสูง    | สถานภา     | endgrade      | std_edu  | แผนก    | <b>ๆ</b> ทย | คณิต | วิทย์ | 1 |
| 2    | 5822041   | ល្         | 0          | 46      | 159        | DRP        | 2.21          | ปกดิ     | คอมพิวเ | 4.00        | 2.35 | 3.50  |   |
| 3    | 5122010   | លួ         | 0          | 55      | 163        | END        | 2.49          | ปกดิ     | การขาย  | 2.50        | 1.93 | 1.83  |   |
| 4    | 4922010   | លួ         | 0          | 48      | 162        | END        | 2.28          | ปกดิ     | การขาย  | 2.50        | 1.43 | 2.16  |   |
| 5    | 5122010   | ญ          | 0          | 45      | 156        | END        | 2.50          | ปกดิ     | การขาย  | 2.00        | 2.37 | 2.16  |   |
| 6    | 4922010   | ญ          | 0          | 47      | 156        | END        | 2.82          | ปกดิ     | การขาย  | 3.75        | 1.81 | 2.33  | : |
| 7    | 4922010   | ญ          | 0          | 50      | 170        | END        | 2.40          | ปกดิ     | การขาย  | 3.00        | 1.50 | 2.50  |   |
| 8    | 5022010   | ญ          | 0          | 49      | 159        | END        | 2.24          | ปกดิ     | การขาย  | 2.25        | 1.81 | 2.50  |   |
| 9    | 4922010   | ญ          | 0          | 50      | 153        | END        | 2.31          | ปกดิ     | การขาย  | 2.25        | 2.00 | 2.50  | · |
| 10   | 4922010   | ญ          | 0          | 40      | 153        | END        | 2.53          | ปกดิ     | การขาย  | 3.75        | 2.18 | 2.50  | : |
| 11   | 5022010   | ญ          | 0          | 48      | 158        | END        | 2.38          | ปกดิ     | การขาย  | 2.25        | 2.75 | 2.50  | : |
| 12   | 4922010   | លួ         | 0          | 61      | 162        | END        | 2.37          | บกดิ     | การขาย  | 2.00        | 1.56 | 2.66  | : |
| 13   | 4922010   | លួ         | 0          | 46      | 147        | END        | 2.56          | บกดิ     | การขาย  | 2.50        | 1.62 | 2.66  |   |
| 14   | 4922010   | ญ          | 0          | 50      | 161        | END        | 2.97          | ปกดิ     | การขาย  | 2.50        | 2.50 | 2.66  |   |
| 15   | 5022010   | ญ          | 0          | 40      | 159        | END        | 2.64          | ปกดิ     | การขาย  | 2.50        | 2.43 | 2.75  |   |
| 16   | 4922010   | សួ         | 0          | 51      | 164        | END        | 2.63          | ปกติ     | การขาย  | 3.50        | 1.50 | 3.00  |   |
| 17   | 4922010   | ญ          | 0          | 53      | 160        | END        | 2.50          | ปกดิ     | การขาย  | 2.50        | 1.93 | 3.00  |   |
| 18   | 4922010   | ญ          | 0          | 52      | 158        | END        | 2.79          | ปกดิ     | การขาย  | 2.75        | 2.12 | 3.00  | : |
| 19   | 4922010   | ญ          | 0          | 42      | 154        | END        | 2.76          | ปกดิ     | การขาย  | 2.75        | 2.68 | 3.00  | : |
| 20   | 5022010   | กเ         | 0          | 47      | 157        | END        | 2.62          | แกล์     | การขาย  | 3.00        | 2.18 | 3.25  |   |

4. หน้านี้เป็นหน้าต่างที่เราสามารถเลือกได้ว่าจะนะ Attribute ใดบ้างใช้งานได้บ้างหลังจากเรา เลือก Attribute แล้วก็กด Next

|   | Format your columns.     |                         |                                            |                                      |                       |                                           |          |                          |  |  |
|---|--------------------------|-------------------------|--------------------------------------------|--------------------------------------|-----------------------|-------------------------------------------|----------|--------------------------|--|--|
|   | Replace errors w         | ith missing values ①    |                                            |                                      |                       |                                           |          |                          |  |  |
|   | รหัสนักศึกษา 🌣 🔻<br>real | เพศ์ 🔅 🔻<br>polynominal | <mark>กรุ๊มเล้อด ‡ ⊽</mark><br>polynominal | <mark>น้ำหนัก \$</mark> ▼<br>integer | สำนสูง 🔹 ▼<br>integer | <mark>สถานภาพกา+‡</mark> ▼<br>polynominal | endgrade | std_edu a<br>polynominal |  |  |
| 1 | 5822041025.000           | លួ                      | 0                                          | 46                                   | 159                   | DRP                                       | 2.210    | ปกดิ                     |  |  |
| 2 | 5122010235.000           | លួ                      | 0                                          | 55                                   | 163                   | END                                       | 2.490    | ปกติ                     |  |  |
| 3 | 4922010357.000           | លួ                      | 0                                          | 48                                   | 162                   | END                                       | 2.280    | ปกติ                     |  |  |
| 1 | 5122010225.000           | លួ                      | 0                                          | 45                                   | 156                   | END                                       | 2.500    | ปกติ                     |  |  |
| 5 | 4922010315.000           | លួ                      | 0                                          | 47                                   | 156                   | END                                       | 2.820    | ปกติ                     |  |  |
| 5 | 4922010336.000           | លួ                      | 0                                          | 50                                   | 170                   | END                                       | 2.400    | ปกติ                     |  |  |
| 7 | 5022010174.000           | លួ                      | 0                                          | 49                                   | 159                   | END                                       | 2.240    | ปกติ                     |  |  |
| 3 | 4922010321.000           | ų                       | 0                                          | 50                                   | 153                   | END                                       | 2.310    | ปกดิ                     |  |  |
| 9 | 4922010353.000           | ų                       | 0                                          | 40                                   | 153                   | END                                       | 2.530    | บกด์                     |  |  |
| 0 | 5022010208.000           | ญ                       | 0                                          | 48                                   | 158                   | END                                       | 2.380    | ปกดิ                     |  |  |
| 1 | 4922010278.000           | ญ                       | 0                                          | 61                                   | 162                   | END                                       | 2.370    | ปกติ                     |  |  |
| 2 | 4922010343.000           | ญ                       | 0                                          | 46                                   | 147                   | END                                       | 2.560    | ปกติ                     |  |  |
| 3 | 4922010304.000           | លួ                      | 0                                          | 50                                   | 161                   | END                                       | 2.970    | ปกติ                     |  |  |
| 4 | 5022010173.000           | លួ                      | 0                                          | 40                                   | 159                   | END                                       | 2.640    | ปกติ                     |  |  |
| 5 | 4922010318.000           | លួ                      | 0                                          | 51                                   | 164                   | END                                       | 2.630    | ปกติ                     |  |  |
| 6 | 4922010390.000           | លួ                      | 0                                          | 53                                   | 160                   | END                                       | 2.500    | ปกดิ                     |  |  |
| 7 | 4922010295.000           | លួ                      | 0                                          | 52                                   | 158                   | END                                       | 2.790    | ปกติ                     |  |  |
| 8 | 4922010271.000           | លួ                      | 0                                          | 42                                   | 154                   | END                                       | 2.760    | ปกติ                     |  |  |
| - |                          |                         | •                                          |                                      |                       |                                           | 0.000    |                          |  |  |

5. หน้าถัดมาให้ทำการเปลี่ยนที่ชื่อ Attribute ให้เป็น label เพื่อใช้ในการทำนายผลของเรา ในที่นี้ เรากำหนด endgrade เป็น label และกำหนด รหัสนักศึกษา เป็น ID เพื่อเป็น Key ในข้อมูล จากนั้นคลิก Finish

|    | <b>รหลังนักถึกษา ‡ ▼</b><br>real<br>id | <b>₩ের্ল \$ ▼</b><br>polynominal | <mark>กรุีมเลือด \$ ▼</mark><br>polynominal | <mark>น้ำหนัก 🔅 ▼</mark><br>integer | ส่วนสูง 🌲 🔻<br>integer | สถานภาพกา 🏶 🔻<br>polynominal | endgrade   ✿ ▼<br>real<br>label | std_edu \$ |
|----|----------------------------------------|----------------------------------|---------------------------------------------|-------------------------------------|------------------------|------------------------------|---------------------------------|------------|
| 1  | 5822041025.000                         | លួ                               | 0                                           | 46                                  | 159                    | DRP                          | 2.210                           | ปกติ '     |
| 2  | 5122010235.000                         | សួ                               | 0                                           | 55                                  | 163                    | END                          | 2.490                           | ปกติ       |
| 3  | 4922010357.000                         | សួ                               | 0                                           | 48                                  | 162                    | END                          | 2.280                           | ปกติ       |
| 4  | 5122010225.000                         | សួ                               | 0                                           | 45                                  | 156                    | END                          | 2.500                           | ปกติ       |
| 5  | 4922010315.000                         | សួ                               | 0                                           | 47                                  | 156                    | END                          | 2.820                           | ปกติ       |
| 6  | 4922010336.000                         | សួ                               | 0                                           | 50                                  | 170                    | END                          | 2.400                           | ปกติ       |
| 7  | 5022010174.000                         | សួ                               | 0                                           | 49                                  | 159                    | END                          | 2.240                           | ปกติ       |
| 8  | 4922010321.000                         | ญ                                | 0                                           | 50                                  | 153                    | END                          | 2.310                           | ปกติ       |
| 9  | 4922010353.000                         | ญ                                | 0                                           | 40                                  | 153                    | END                          | 2.530                           | ปกติ       |
| 10 | 5022010208.000                         | ญ                                | 0                                           | 48                                  | 158                    | END                          | 2.380                           | ปกติ       |
| 11 | 4922010278.000                         | លួ                               | 0                                           | 61                                  | 162                    | END                          | 2.370                           | ปกติ       |
| 12 | 4922010343.000                         | លួ                               | 0                                           | 46                                  | 147                    | END                          | 2.560                           | ปกติ       |
| ** |                                        |                                  | <u>^</u>                                    | 50                                  |                        | 515                          | 0.070                           |            |
|    | $\longleftrightarrow$                  |                                  |                                             |                                     |                        |                              | $\longleftrightarrow$           |            |

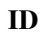

Label

6. หลังจากเลือไฟล์และกด Finish จะขึ้นหน้าต่างการทำงาน หลังจากนั้นลากเส้นเชื่อมการทำงาน ให้ได้ดังรูป

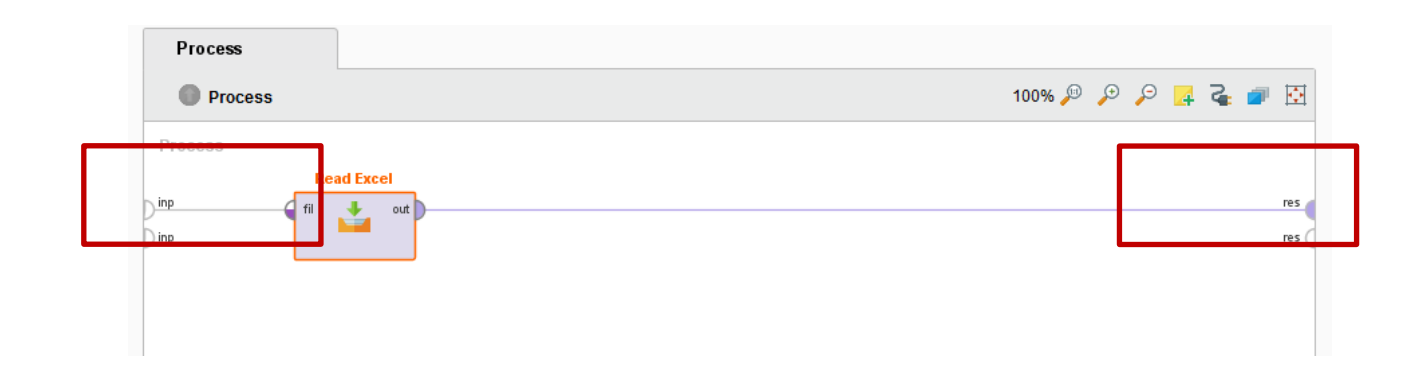

7. หลังจากเราลากเส้นเชื่อมการทำงานแล้ว ให้เรา คลิก Run Process จะปรากฏหน้าต่าง ผลลัพธ์ของการทำงาน

| 🧶 <new process*=""> – RapidMiner Studio Educational 9.2.000 @ H61M-PC</new>                                                                  |        |        |         |            |          |
|----------------------------------------------------------------------------------------------------|--------|--------|---------|------------|----------|
| <u>File Edit Process View connections coud Settings Extensions Help</u>                                                                      |        |        |         |            |          |
|                                                                                                    | Views: | Design | Results | Turbo Prep | Auto Mod |
| Repository X Process                                                                                                    |        |        |         |            |          |
| Import Data     E      Process                                                                                                    |        |        |         |            | 100%     |
| Training Resources (connected) Samples Community Samples (connected) DB Local Repository (H81M) Cloud Repository (disconnected) Operators re |        |        |         |            |          |

8. เมื่อเราสั่งโปรแกรมทำงานแล้ว มีแอตทริบิวต์พิเศษจำนวน 1 แอตทริบิวต์ (ตัวที่เราเลือกเป็น labelจะมีแถบสีเป็นสีเขียว) และแอตทริบิวต์ทั่ว ๆ ไป ที่ใช้สำหรับสร้างโมเดล ดังภาพ

|               | Open in 📑  | Turbo Prep  | Auto Model |     | B          | Filter (5,4 | 22 / 5,422 examples): | all       |     |
|---------------|------------|-------------|------------|-----|------------|-------------|-----------------------|-----------|-----|
| Data          | Row No.    | รหสันกลึกษา | endgrade   | เพศ | กรุ่มเลือด | น้ำหนัก     | ส่วนสูง               | สถานภาพกา | st  |
|               | 1          | 5822041025  | 2.210      | លួ  | 0          | 46          | 159                   | DRP       | IJ٢ |
| Σ             | 2 <b>C</b> | 5122010235  | 2.490      | លួ  | 0          | 55          | 163                   | END       | ปร  |
| statistics    | 3          | 4922010357  | 2.280      | ญ   | 0          | 48          | 162                   | END       | IJf |
| isualizations | 4          | 5122010225  | 2.500      | លួ  | 0          | 45          | 156                   | END       | IJf |
|               | 5          | 4922010315  | 2.820      | ญ   | 0          | 47          | 156                   | END       | IJf |
|               | 6          | 4922010336  | 2.400      | ญ   | 0          | 50          | 170                   | END       | IJf |
|               | 7          | 5022010174  | 2.240      | ญ   | 0          | 49          | 159                   | END       | IJf |
|               | 8          | 4922010321  | 2.310      | ญ   | 0          | 50          | 153                   | END       | IJf |
|               | 9          | 4922010353  | 2.530      | ญ   | 0          | 40          | 153                   | END       | IJf |
| notations     | 10         | 5022010208  | 2.380      | លួ  | 0          | 48          | 158                   | END       | IJf |
|               | 11         | 4922010278  | 2.370      | ญ   | 0          | 61          | 162                   | END       | IJf |
|               | 12         | 4922010343  | 2.560      | លួ  | 0          | 46          | 147                   | END       | IJf |
|               | 13         | 4922010304  | 2.970      | ญ   | 0          | 50          | 161                   | END       | IJf |
|               | 14         | 5022010173  | 2.640      | លួ  | 0          | 40          | 159                   | END       | IJf |
|               | 15         | 4922010318  | 2.630      | លួ  | 0          | 51          | 164                   | END       | IJf |
|               | 16         | 4922010390  | 2.500      | លួ  | 0          | 53          | 160                   | END       | IJf |
|               | 17         | 4922010295  | 2 790      | กเ  | 0          | 52          | 158                   | END       | 115 |

A แสดงจำนวนตัวอย่างและแอตทริบิวต์ที่ปรากฏในข้อมูลซึ่งในไฟล์ตัวอย่างนี้มีจำนวน 5,422 ตัวอย่าง 1 แอตทริบิวต์ประเภทลาเบล และ 1 แอตทริบิวต์ประเภท ไอดี และ 15 แอตทริบิวต์ทั่วไป B ส่วนของการกรองข้อมูล (filter) ซึ่งมีให้เลือกได้ว่าจะดูข้อมูลทั้งหมดหรือข้อมูลที่มีความ

ผิดพลาด (missing\_attributes) อยู่

C ในส่วนของตารางเราสามารถคลิกเลือกที่ชื่อแอตทริบิวต์เพื่อทำการเรียงลำดับข้อมูลได้ โดย ตารางข้อมูลจะแบ่งแอตทริบิวต์ออกเป็น 3 แบบคือ

- แอตทริบิวต์ที่เป็นลาเบลแสดงด้วยคอลัมน์สีเขียว
- แอตทริบิวต์ที่เป็นไอดีแสดงคอลัมน์สีฟ้า
- แอตทริบิวต์ทั่วไปแสดงด้วยคอลัมน์ที่เป็นสีเทา

| Result History | ExampleSet (Read Excel)       | ×           |         |                                                              |                                                        |  |  |  |
|----------------|-------------------------------|-------------|---------|--------------------------------------------------------------|--------------------------------------------------------|--|--|--|
|                | Name                          | ⊦•  Туре    | Missing | . Filter (17 / 17 attributes):                               | Search for Attributes                                  |  |  |  |
| Data           | <sup>เส</sup><br>รหัสนักศึกษา | Real        | 0       | Min<br>4722010012                                            | <sup>Мах</sup> лах лах лах лах лах лах лах лах лах лах |  |  |  |
| Statistics     | Label endgrade                | Real        | 0       | Min<br>1.280                                                 | Max<br>4                                               |  |  |  |
|                | 🗸 เพศ                         | Polynominal | 0       | Least<br>ಶ (1227)                                            | <sup>Most</sup><br>ญ (4195)                            |  |  |  |
| Visualizations | 💙 กรุ์มเลือด                  | Polynominal | 27      | Least<br>- (64)                                              | <sup>Most</sup><br>B (2088)                            |  |  |  |
|                | 💙 น้ำหนัก                     | Integer     | 0       | Min<br>1                                                     | Max<br>701                                             |  |  |  |
| Annotations    | 💙 ส่วนสูง                     | Integer     | 0       | Min<br>43                                                    | Мах<br>990                                             |  |  |  |
|                | ✓ สถานภาพการเรียน             | Polynominal | 143     | DRP (5)                                                      | Most<br>END (5209)                                     |  |  |  |
|                | ❤ std_edu                     | Polynominal | 0       | <sub>Least</sub><br>เทียบโอน (1)                             | <sub>Most</sub><br>ปกดิ <b>(4920)</b>                  |  |  |  |
|                | <                             | Polynominal | 0       | Least<br>เทควีนวีลย []ทัศน์ (1)                              | Most<br>การบับเช้≀(1157)                               |  |  |  |
|                | Showing attributes 1 - 17     |             |         | Examples: 5,422 Special Attributes: 2 Regular Attributes: 15 |                                                        |  |  |  |

9. คลิกเลือก Statistics ด้านซ้ายมือ เพื่อแสดงค่าสรุปทางสถิติของแอตทริบิวต์ต่าง ๆ โดยจะแสดง ชื่อประเภทของข้อมูลที่เก็บอยู่ กราฟแสดงค่าความถี่ของข้อมูลในแต่ละแอตทริบิวต์ดังภาพ

| ile Edit Proce:  | ss <u>View Connections</u> Clou <u>d</u> <u>S</u> ettings | Eglensi | ons <u>H</u> elp | Views: Des | ign Results Tur                | bo Prep Auto Mode             | 1   |                                                     | Find data, operationsetc | 🔎 All Studio |
|------------------|-----------------------------------------------------------|---------|------------------|------------|--------------------------------|-------------------------------|-----|-----------------------------------------------------|--------------------------|--------------|
| Result History   | ExampleSet (Read Excel)                                   | ×       |                  |            |                                |                               |     | Repository                                          |                          |              |
| -                | Name                                                      | Н       | Туре             | Missing    | . Filter (17 / 17 attributes): | Search for Attributes         | 7 - |                                                     | G Import Data            | =            |
| Data             | 💙 รห์สหักถึกษา                                            |         | Real             | 0          | 4722010012                     | 5827011042                    | ^   | <ul> <li>Training Resou</li> <li>Samples</li> </ul> |                          |              |
| Σ                | v Label<br>endgrade                                       |         | Real             | o          | <sup>Min</sup><br>1.280        |                               |     | Community Sar     DB     Local Repositor            | ry (retrut)              |              |
| Statistics       | 🗸 DAU                                                     |         | Polynominal      | 0          | Luat<br>s' (1227)              | <sup>Most</sup><br>กู: (4195) |     | Cloud Reposito                                      | NY (disconnected)        |              |
| A lisualizations | 💙 กรุ๊บเลือด                                              |         | Polynominal      | 27         | - (64)                         | Most<br>B (2088)              |     |                                                     |                          |              |
|                  |                                                           |         |                  |            | Min                            | Max<br>204                    |     |                                                     |                          |              |

10. คลิกเลือกมุมมอง Design ต่อไปเราจะทำการสร้างโมเดล Decision Tree โดยการเลือก โอเปอเรเตอร์ Decision Tree จากส่วนของ Operators โดยการพิมพ์ตรงช่องค้นหา โดยพิมพ์คำว่า Decision กดปุ่ม Enter ก็จะปรากฏโอเปอเรเตอร์ Decision Tree ขึ้นมา หรือจะทำการเลือกจากหมวด Modeling >> Classification and Regression >> Tree Induction

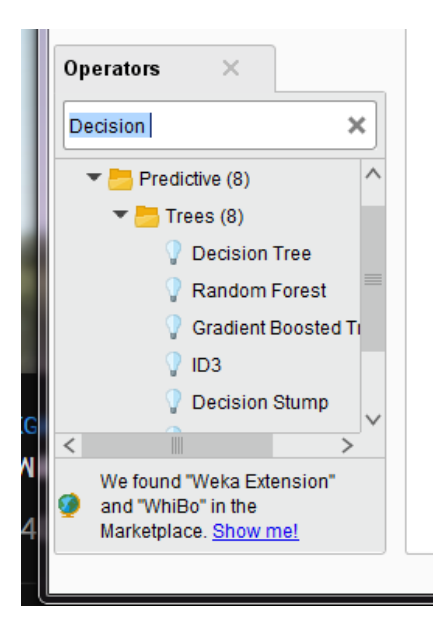

11. ลากโอเปอเรเตอร์ Decision Tree มาวางในส่วนของ Process ตรงเส้นที่เชื่อมต่อเดิมที่ โอเปอเรเตอร์ Read Excel ลากไว้ (โปรแกรมจะทำการเชื่อมโอเปอเรเตอร์ทั้งสองตัวทันทีจากพอร์ต out ของโอเปอเรเตอร์ Read Excel ไปยังพอร์ต tra (training) ของโอเปอเรเตอร์ Decision Tree เพื่อเป็นการส่ง ข้อมูลไปสร้างโมเดล

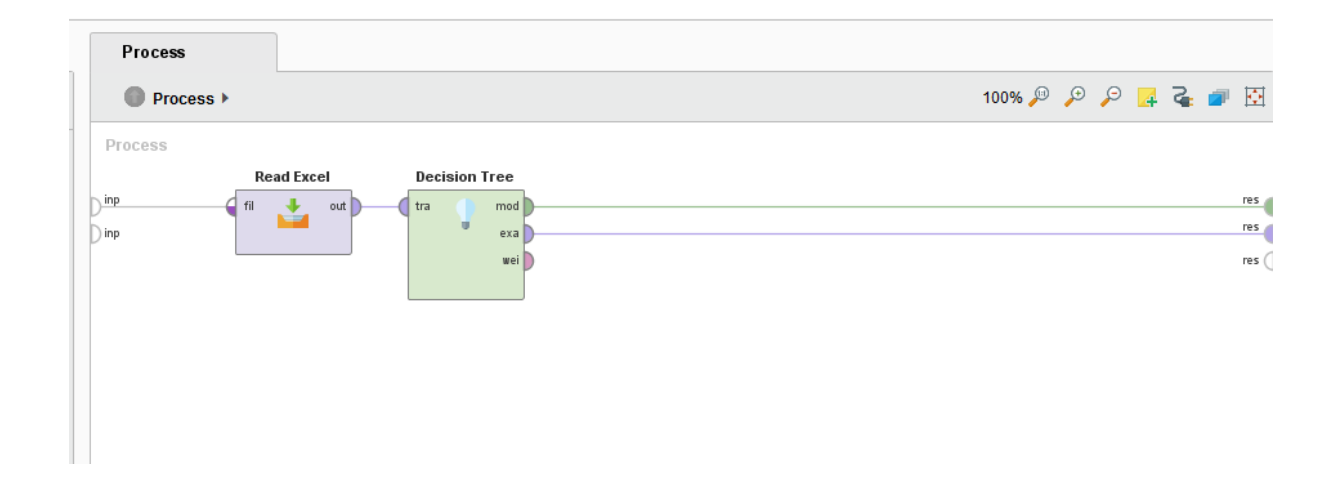

12. ลากเส้นเชื่อมจากพอร์ต mod (model) และพอร์ต exa (example) ของโอเปอเรเตอร์ Decision Tree ไปยังพอร์ต res (result) ทั้งสองพอร์ต เพื่อไปแสดงในส่วนของหน้าจอผลลัพธ์โดยพอร์ต mod จะทำการส่งโมเดล Decision Tree ที่สร้างออกไปแสดงในรูปต้นไม้ และพอร์ต exa จะส่งข้อมูลที่ import เข้ามาไปแสดงในรูปแบบตาราง

#### @Rodjanaburanon Nam

13. จากนั้นคลิก Run Process จะได้รูปโมเดลต้นไม้ ซึ่งโมเดลต้นไม้ที่สร้างได้มีส่วนประกอบ สำคัญ 3 ส่วน คือ

- ในโมเดล Decision Tree จะมีโหนดต่าง ๆ 2 ประเภท คือ
  - ๑ โหนดที่เป็นแอตทริบิวต์แสดงด้วยรูปสี่เหลี่ยมที่มีมุมโค้ง
  - O โหนดลาเบลแสดงด้วยรูปสี่เหลี่ยมที่มีกราฟแสดงสีต่าง ๆ อยู่ด้วย ในตัวอย่าง

นี้มีหลาย label แต่หากมีการกำหนดเกณฑ์มาตรฐานของคะแนนในตัวอย่างไล่เป็นระดับตามเกรด ตัว label ก็จะมีคำตอบตามลำกับที่เราตั้งค่าไว้ จะมีกราฟสีน้ำเงิน

- ส่วนของ Zoom ใช้สำหรับย่อขยายรูปโมเดล
- ส่วนของ Mode จะใช้สำหรับปรับโหมดของการใช้งานเมาส์

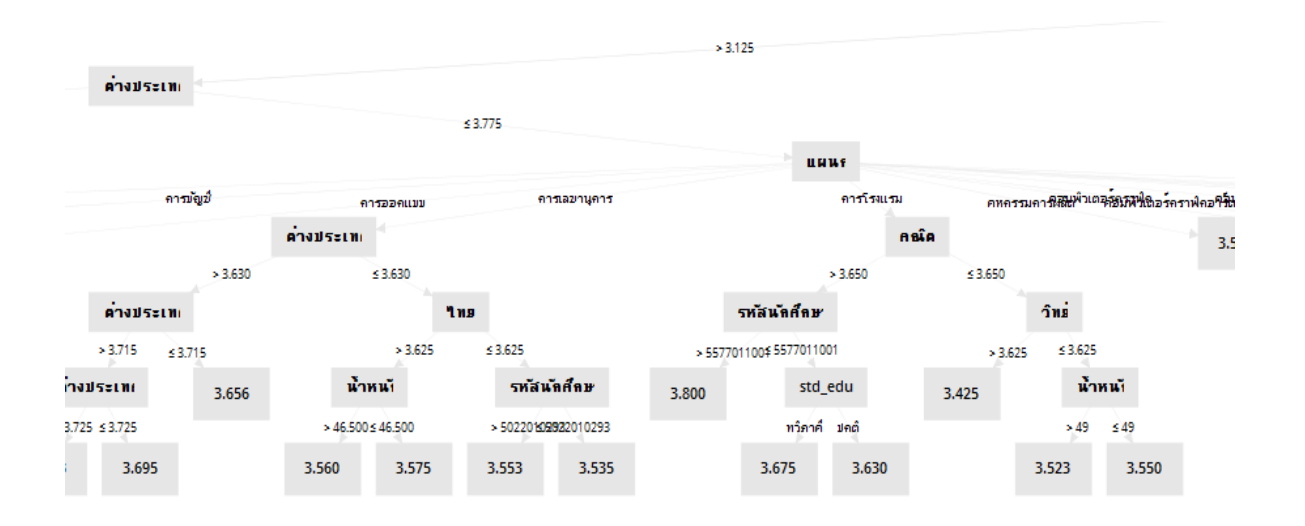

14. ในหน้าต่าง Description จะเป็นโค๊ดข้อความที่เราสามารถนำมาเขียนโปรแกรมเพื่อใช้ในการทำนายได้

| Result History | 🚦 ExampleSet (Read Excel) 🛛 🛛 🖓 RegressionTree (Decision Tree) 🛛 🗙                                                                                                    |
|----------------|----------------------------------------------------------------------------------------------------|
| Graph          | RegressionTree<br>ด่างประเทศ > 3.015<br>  กษ์ต > 2.645                                                                                                    |
| Description    | (ต่างประเทศ > 3.505<br>    สุขศึกษา > 3.125<br>      ต่างประเทศ > 3.775<br>        "ทย > 3.580<br>          "ถณิต > 3.840<br>            ต่างประเทศ > 3.940                  |
| Annotations    | 可付新済前者のコントン5124510043.500: 3.976 {count=10}<br>                可付新済前者のコントン5124510043.500: 3.976 {count=10}<br>                可介加第二の第二の第二の第二の第二の第二の第二の第二の第二の第二の第二の第二の第二の第    |
|                | חารงาน > 3.085: 3.575 (count=6)<br>              การงาน ≤ 3.085: 3.785 (count=46)<br>          "ทบุ≤ 3.580<br>            ต่างประเทศ > 3.980<br>              пารงาน > 3.160 |

### การจัดการข้อมูล (Data Manipulation)

หลังจากที่เราลองทำ Decision Tree แล้วเราจำนำโมเลที่เราสร้างมาทำการทำนาย แต่เราจะทำนายไม่ได้หากยังมี Missng รวมถึงเราต้องเลือกใช้เพียงแอตทริบิวต์บางตัวที่จำมาใช่ในการทำนายเท่านั้น ในที่นี้ยังมี แอตทริบิวต์บางตัว ที่ติด Missng อยู่ดังนั้นเราจะนำตัวที่ติด Missng ออกเนื่องจากกว่าตัวที่เรานำออกนั้นไม่ได้มีผลต่อการทำนาย แต่หากว่าแอตทริบิวต์ที่ ติด Missng มีผลต่อการทำนายเราอาจะใช้เป็นค่าเฉลี่ย หรือการแทนค่าเข้าไปแทน

|   | Name              | ۲٦ | Type        | missing | Statistics                                |                                    |
|---|-------------------|----|-------------|---------|-------------------------------------------|------------------------------------|
| ~ | Label<br>endgrade |    | Real        | 0       | Min<br>1.280                              | Max<br>4                           |
| ~ | รหัสนักศึกษา      |    | Real        | 0       | Min<br>4722010012                         | Max<br>5827011042                  |
| ~ | เพศ               |    | Polynominal | 0       | Least<br>ປ (1227)                         | <sup>Most</sup><br>ญ (4195)        |
| ~ | กรุ่มเลือด        |    | Polynominal | 27      | Least<br>- (64)                           | <sup>Most</sup><br>B (2088)        |
| ~ | น้ำหนัก           |    | Integer     | 0       | Min<br>1                                  | <sup>Max</sup><br>701              |
| ~ | ส่วนสูง           |    | Integer     | 0       | Min<br>43                                 | Max<br>990                         |
| ~ | สถานภาพการเรียน   |    | Polynominal | 143     | Least<br>DRP (5)                          | Most<br>END (5209)                 |
| ~ | std_edu           |    | Polynominal | 0       | Least<br>เทียบโอน (1)                     | <sup>Most</sup><br>ปกติ (4920)     |
| ~ | แผนก              |    | Polynominal | 0       | <sub>Least</sub><br>เทคโนโลย [] ทัศน์ (1) | <sup>Most</sup><br>การบัญชี (1157) |
| ~ | <b>ๆ</b> ทย       |    | Real        | 0       | Min<br>O                                  | Мах<br><b>4</b>                    |

 พิมพ์ค้นหาคำว่า Select Attributes แล้วลาก Operators มาวางที่หน่างการทำงาน และลากเส้นเชื่อม ระหว่าง Out ของ Excel มาที่ exa ของ Select Attributes

| Repository ×                                                                                                    | Proces   | s             |                   |   |
|----------------------------------------------------------------------------------------------------|----------|---------------|-------------------|---|
| 🕒 Import Data 🛛 🗉                                                                                                    | • Pro    | cess >        |                   |   |
| Training Resources (connected)                                                                                              | Process  |               |                   |   |
| Samples                                                                                                    |          | Read Excel    | Select Attributes |   |
| Community Samples (connected)                                                                                               | Dinp     | 🚽 fil 🛃 out 📃 | exa exa           | ) |
| 🕨 📒 DB                                                                                                    | Dinp     | ✓             | ori               | ) |
| 🕨 🌉 Local Repository (H61M)                                                                                                 |          |               |                   |   |
| Cloud Repository (disconnected)                                                                                             |          |               |                   |   |
| att                                                                                                    | ×        |               |                   |   |
| Blending (9)                                                                                                    | ^        |               |                   |   |
| 🕶 📇 Attributes (9)                                                                                                    |          |               |                   |   |
| 🔻 📇 Names & Roles (2)                                                                                                    |          |               |                   |   |
| 📝 Rename                                                                                                    |          |               |                   |   |
| 🚺 Set Role                                                                                                    |          |               |                   |   |
| Selection (4)                                                                                                    |          |               |                   |   |
| Select Attributes                                                                                                    |          |               |                   |   |
| 📗 Remove Attribute Range                                                                                                    | • ~      |               |                   |   |
| <                                                                                                    | >        |               |                   |   |
| <ul> <li>We found "Web Automation</li> <li>Extension", "Weka Extension" and emore results in the Marketplace. St</li> </ul> | 6<br>now |               |                   |   |

2. เลือกที่ Parameters ของ Select Attributes แล้วเลือก Attributes filter type เป็น subset หลังจากนั้น เลือก Select Attributes

| liews: Design     | Results  | Turbo Prep | Auto Model |        |       | Find data, operatorsel           | c 🔎 All Studio | • |
|-------------------|----------|------------|------------|--------|-------|----------------------------------|----------------|---|
|                   |          |            | 100% 🔎     | e بر م | i 💣 🖸 | Parameters ×                     |                |   |
| Select Attributes | <b>`</b> |            |            |        | res   | attribute filter type attributes | subset         | 1 |
| ori               |          |            |            |        | res   | invert selection                 |                | 1 |
|                   |          |            |            |        |       |                                  | outes          | 0 |

3.หลังจากที่เราเลือก Select Attributes จะมีหน้าต่างขึ้นมาให้เราเลือก Attributes ที่เราต้องการที่จำใช้ใน การทำนาย เมื่อเลือกข้อมูลที่ต้องการได้กด Apply และ สั่งรันโปรแกรมให้โปรแกรมทำงาน

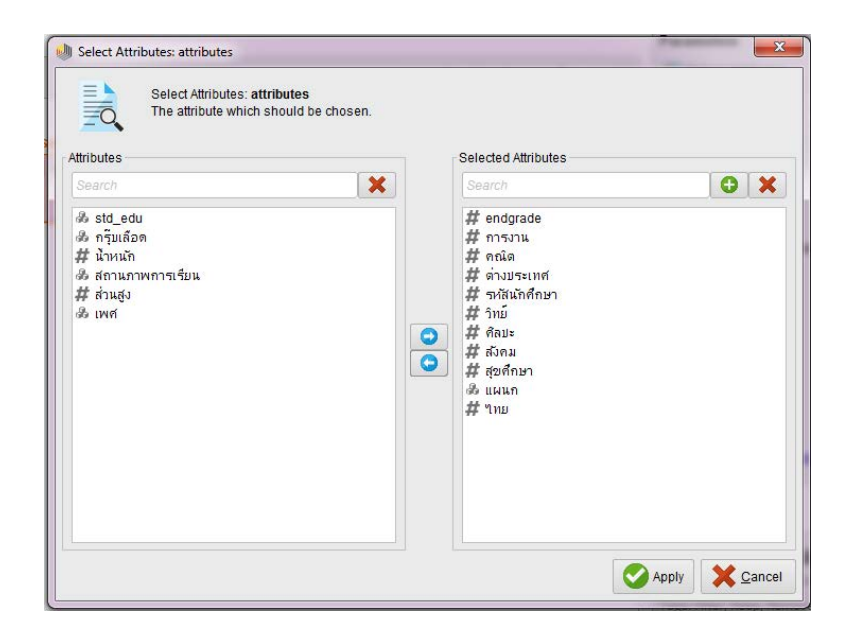

4. หลังจากรันการทำงานของโปรแกรมแล้ว จะแสดงเฉพาะ Attributes ที่เราเลือกเท่านั้นเพื่อนำมาใช้งาน หากว่าเราต้องการทำนายแล้วยังไม่ได้กำหนด label สามารถกำหนด label โดยกาพิมพ์ค้นหา Set Row ได้ในช่อง Operation

| Result History | E                                                             | xampleSet (Sele | ect Attributes) | ×             |             |       |       |       |          |       |        |            |  |
|----------------|---------------------------------------------------------------|-----------------|-----------------|---------------|-------------|-------|-------|-------|----------|-------|--------|------------|--|
|                | Open in Turbo Prep Auto Model Filter (5,422 / 5,422 examples) |                 |                 |               |             |       |       |       |          |       |        | all 🔻      |  |
| Data           | Row No.                                                       | endgrade        | รหสันกัดศึกษา   | แผนก          | <b>ใ</b> ทย | คณิต  | วิทย์ | สังคม | สุขศึกษา | ศึลปะ | การงาน | ด่างประเทศ |  |
|                | 1                                                             | 2.210           | 5822041025      | คอมพิวเตอร์ธุ | 4           | 2.350 | 3.500 | 3.500 | 1        | 4     | 0      | 2.040      |  |
| Σ              | 2                                                             | 2.490           | 5122010235      | การขาย        | 2.500       | 1.930 | 1.830 | 2.500 | 2.250    | 3.330 | 0      | 2.540      |  |
| Statistics     | 3                                                             | 2.280           | 4922010357      | การขาย        | 2.500       | 1.430 | 2.160 | 1     | 2.500    | 3.500 | 0      | 2.170      |  |
| <b>S</b>       | 4                                                             | 2.500           | 5122010225      | การขาย        | 2           | 2.370 | 2.160 | 2.750 | 2.500    | 3.500 | 0      | 2.460      |  |
|                | 5                                                             | 2.820           | 4922010315      | การขาย        | 3.750       | 1.810 | 2.330 | 2     | 3        | 4     | 0      | 2.850      |  |
| Visualizations | 6                                                             | 2.400           | 4922010336      | การขาย        | 3           | 1.500 | 2.500 | 1     | 2.500    | 3.330 | 0      | 2.360      |  |
|                | 7                                                             | 2.240           | 5022010174      | การขาย        | 2.250       | 1.810 | 2.500 | 1.330 | 1.750    | 3.160 | 0      | 2.320      |  |
|                | 8                                                             | 2.310           | 4922010321      | การขาย        | 2.250       | 2     | 2.500 | 1     | 2        | 3.160 | 0      | 2.270      |  |
|                | 9                                                             | 2.530           | 4922010353      | การขาย        | 3.750       | 2.180 | 2.500 | 2     | 1.500    | 3.500 | 0      | 2.360      |  |
| Annotations    | 10                                                            | 2.380           | 5022010208      | การขาย        | 2.250       | 2.750 | 2.500 | 2.160 | 1.250    | 3.500 | 0      | 2.310      |  |
|                | 11                                                            | 2.370           | 4922010278      | การขาย        | 2           | 1.560 | 2.660 | 2.750 | 2        | 3.830 | 0      | 2.230      |  |
|                | 12                                                            | 2.560           | 4922010343      | การขาย        | 2.500       | 1.620 | 2.660 | 1.750 | 2.250    | 3.500 | 0      | 2.560      |  |
|                | 13                                                            | 2.970           | 4922010304      | การขาย        | 2.500       | 2.500 | 2.660 | 3.500 | 3.250    | 3.830 | 0      | 3.050      |  |
|                | 14                                                            | 2.640           | 5022010173      | การขาย        | 2.500       | 2.430 | 2.750 | 1.660 | 1.250    | 3.500 | 0      | 2.780      |  |
|                | 15                                                            | 2.630           | 4922010318      | การขาย        | 3.500       | 1.500 | 3     | 1     | 2        | 3.330 | 0      | 2.620      |  |
|                | 16                                                            | 2.500           | 4922010390      | การขาย        | 2.500       | 1.930 | 3     | 1     | 1.750    | 3.660 | 0      | 2.530      |  |
|                | 17                                                            | 2 790           | 4922010295      | การขาย        | 2 750       | 2 120 | 3     | 2 500 | 2        | 3 500 | 0      | 2,800      |  |

- 5. หลังจากได้ข้อมูลเบื้อต้นแล้ว ให้กำหนด ค่าของตัวเลขเป็นข้อความแบ่งระดับ โดยจะแบ่งระดับ เป็น
  - ดีมาก = 4 - ปานกลาง = 3 - ต่ำ =2

การตั้งค่าเพื่อให้ง่ายต่อการใช้งานโดยการ คลิกขวาเลือก Insert Operator >> Cleansing >> Binning >> Discretize by User Specification

| Process Process                         | Parameters × | Parameters × Discretize (Discretize by User Specification) |                       |  |
|-----------------------------------------|--------------|------------------------------------------------------------|-----------------------|--|
| - Tocess                                |              | attribute filter type                                      | subset 🔻 🗊            |  |
| Read Excel Select Attributes Discretize | res          | attributes                                                 | 🖹 Select Attributes 🛈 |  |
| on pre                                  |              | Invent selection                                           | Û                     |  |
|                                         |              | include special attr                                       | ibutes ①              |  |
|                                         |              | classes                                                    | <b>Edit List (2)</b>  |  |
|                                         |              |                                                            |                       |  |
|                                         |              |                                                            |                       |  |
|                                         |              | Show advanced pa                                           | arameters             |  |
|                                         |              | 🗸 Change compatibi                                         | lity (9.2.000)        |  |

6. เมื่อได้ Operator แล้วเลือกตัว Operator แล้วเลือก Attributes filter type เป็น subset หลังจากนั้น เลือก Select Attributes เพื่อเลือก Attributes ที่ต้องการแทนที่ค่า เมื่อเลือก Attributes ที่ต้องการเสร็จแล้วกด apply

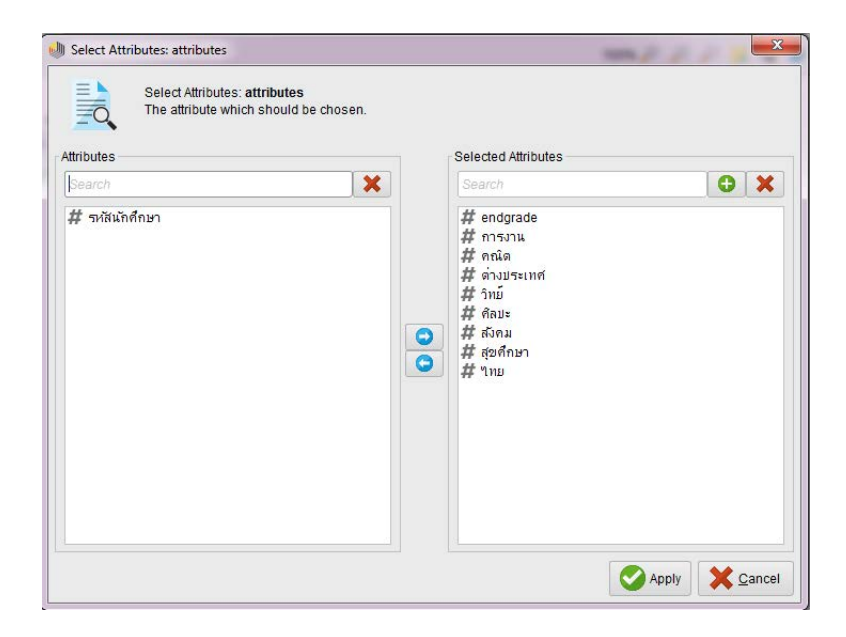

7. หลังจากนั้นกำหนดเกณฑ์ที่ต้องการเทียบกับคะแนน เพื่อแปลงเป็นระดับที่เราตั้งไว้ ในช่อง Classes เลือก Edit List

| Process                                                                                                    |                  | Parameters X                                  |
|----------------------------------------------------------------------------------------------------|------------------|-----------------------------------------------|
| Process >                                                                                                    | 100% 🔑 🔎 🔎 🛃 🧰 🔝 | Discretize (Discretize by User Specification) |
| Process                                                                                                    |                  | attribute filter type subset 💌 🛈              |
| P. fi to find the second second secon | res (            | attributes 📄 🕄                                |
| up pre                                                                                                    |                  | invert selection                              |
|                                                                                                    |                  | include special attributes                    |
|                                                                                                    |                  | classes 🛛 🔂 Edit List (2) 🛈                   |
|                                                                                                    |                  |                                               |
|                                                                                                    |                  |                                               |
|                                                                                                    |                  | Show advanced parameters                      |
|                                                                                                    |                  | Change compatibility (9.2.000)                |

8. เมื่อกดเข้าไปจะมีหน้าต่าง ให้เรากำหนดเกณฑ์ เมื่อเรากำหนดเกณฑ์แล้วกด Apply

| - P         |             |
|-------------|-------------|
| class names | upper limit |
| มาก         | 4.0         |
| านกลาง      | 3.0         |
| h           | 2.0         |
|             |             |

9. หลังจากกด apply แล้ว กด play ให้โปรแกรมทำงาน หลังจากทำงานแล้วเกรดแต่ละตัวที่เป็นตัวเลขจะ โดนแปลงเป็นข้อความยกเว้นซ่อง endgrade เพราะเรากำหนดเป็น label เราต้องแก้ไขทีหลัง

| Row No. | endgrade | <b>ใ</b> ทย | กณ์ด    | วิทย์   | ส์งิคม  | สุขศึกษา | ศึลปะ | การงาน | ด่างประเทศ | รหัสแักศึกษา | แผนก          |
|---------|----------|-------------|---------|---------|---------|----------|-------|--------|------------|--------------|---------------|
| 1       | 2.210    | ดีมาก       | ปานกลาง | ดีมาก   | ดีมาก   | ด่า      | ดีมาก | ดำ     | ปานกลาง    | 5822041025   | คอมพิวเดอร์ธุ |
| 2       | 2.490    | ปานกลาง     | ดำ      | ดำ      | ปานกลาง | ปานกลาง  | ดีมาก | ด่า    | ปานกลาง    | 5122010235   | การขาย        |
| 3       | 2.280    | ปานกลาง     | ด่า     | ปานกลาง | ดำ      | ปานกลาง  | ดึมาก | ด่า    | ปานกลาง    | 4922010357   | การขาย        |
| 4       | 2.500    | ดำ          | ปานกลาง | ปานกลาง | ปานกลาง | ปานกลาง  | ดีมาก | ดำ     | ปานกลาง    | 5122010225   | การขาย        |
| 5       | 2.820    | ดีมาก       | ด่า     | ปานกลาง | ด่า     | ปานกลาง  | ดึมาก | ด่า    | ปานกลาง    | 4922010315   | การขาย        |
| 6       | 2.400    | ปานกลาง     | ด่า     | ปานกลาง | ดำ      | ปานกลาง  | ดึมาก | ด่า    | ปานกลาง    | 4922010336   | การขาย        |
| 7       | 2.240    | ปานกลาง     | ด่า     | ปานกลาง | ด่า     | ดำ       | ดีมาก | ด่า    | ปานกลาง    | 5022010174   | การขาย        |
| 8       | 2.310    | ปานกลาง     | ดำ      | ปานกลาง | ด่า     | ด่า      | ดีมาก | ด่า    | ปานกลาง    | 4922010321   | การขาย        |
| 9       | 2.530    | ดีมาก       | ปานกลาง | ปานกลาง | ดำ      | ดำ       | ดึมาก | ด่า    | ปานกลาง    | 4922010353   | การขาย        |
| 10      | 2.380    | ปานกลาง     | ปานกลาง | ปานกลาง | ปานกลาง | ดำ       | ดีมาก | ด่า    | ปานกลาง    | 5022010208   | การขาย        |
| 11      | 2.370    | ต่ำ         | ด่า     | ปานกลาง | ปานกลาง | ด่า      | ด์มาก | ด่า    | ปานกลาง    | 4922010278   | การขาย        |
| 12      | 2.560    | ปานกลาง     | ดำ      | ปานกลาง | ด่า     | ปานกลาง  | ดีมาก | ด่า    | ปานกลาง    | 4922010343   | การขาย        |
| 13      | 2.970    | ปานกลาง     | ปานกลาง | ปานกลาง | ดีมาก   | ดีมาก    | ดีมาก | ด่า    | ดีมาก      | 4922010304   | การขาย        |
| 14      | 2.640    | ปานกลาง     | ปานกลาง | ปานกลาง | ด่า     | ด่า      | ดีมาก | ด่า    | ปานกลาง    | 5022010173   | การขาย        |
| 15      | 2.630    | ดีมาก       | ด่า     | ปานกลาง | ดำ      | ดำ       | ดึมาก | ด่า    | ปานกลาง    | 4922010318   | การขาย        |
| 16      | 2.500    | ปานกลาง     | ดำ      | ปานกลาง | ด่า     | ด่า      | ดีมาก | ดำ     | ปานกลาง    | 4922010390   | การขาย        |
| 17      | 2.790    | ปานกลาง     | ปานกลาง | ปานกลาง | ปานกลาง | ด่า      | ด์มาก | ด่า    | ปานกลาง    | 4922010295   | การขาย        |

10. หลังจากนั้นเซฟไฟล์ เป็น CSV. เพื่อที่จะสามารถนำมาใช้แล้วนำมาปรับแก้ได้ โดยพิมพ์ค้นหาที่ operator ว่า write Csv.

| Operators ×         |
|---------------------|
| write Csv X         |
| 🕶 🛅 Data Access (1) |
| 🔻 📩 Files (1)       |
| 🕶 🔚 Write (1)       |
| 🍰 Write CSV         |
|                     |
|                     |
|                     |
|                     |
|                     |
|                     |

11. น้ำ Operator write Csv. มาวางที่หน้าจอการทำงาน แล้วลากเส้นเชื่อมกัน ตามรูป

|               | Process   |                                               | Parameters × |          |
|---------------|-----------|-----------------------------------------------|--------------|----------|
|               | Process > | 100% 🔑 🔑 📴 🔁                                  | Process      |          |
| )             | Process   |                                               | logverbosity | init 🔻 🗊 |
| )<br>9)<br>Di | inp fil   | dExcel Select Attributes Discretize Write CSV | logfile      | <b>D</b> |

#### 12. หลังจากลากเส้นแล้วเลือก Operator write Csv. แล้วเลือกที่ Save ไฟล์

|                  | Parameters ×                                       |
|------------------|----------------------------------------------------|
| 100% 🔎 🔎 📮 🥃 💣 ⊡ | 😩 Write CSV                                        |
|                  | csv file                                           |
| Write CSV        | A Please set this parameter                        |
| inp thr res      | column separator ; D                               |
|                  | ✓ write attribute names ①                          |
|                  | ✓ quote nominal values                             |
| `S;              | append to file                                     |
|                  | Show advanced parameters                           |
|                  | <ul> <li>Change compatibility (9.2.000)</li> </ul> |

13. เมื่อกดเข้ามาที่ Csv file แล้วจะขึ้นหน้าต่างให้เราเลือก Save file ลงที่ตำแหน่งที่เราต้องการ หลังจาก นั้นตั้งชื่อไฟล์และจากนั้นกด Open เมื่อเสร็จแล้วกด Run โปรแกรมให้โปรแกรมทำงาน ไฟล์ Csv. ก็จะถูกบันทึก

| 📃 Desktop        |                                 |      | ▼ ←         | i 🛧 🚖 📑 🗔    |
|------------------|---------------------------------|------|-------------|--------------|
| Bookmarks        | File Name                       | Size | Туре        | Last Modifi  |
| 🛨 Last Directory | 10081231                        |      | File Folder | Jan 4, 2019  |
|                  | 🐌 10190101                      |      | File Folder | Jan 4, 2019  |
|                  | 10390210                        |      | File Folder | Feb 10, 2019 |
|                  | 10790216                        |      | File Folder | Feb 16, 2019 |
|                  | 1 Computer                      |      | File Folder |              |
|                  | DATA - Shortcut                 |      | File Folder | Sep 13, 2017 |
|                  | H61M                            |      | File Folder | Feb 25, 2019 |
|                  | 🥽 Libraries                     |      | File Folder |              |
|                  | 👽 Network                       |      | File Folder |              |
|                  | 🐌 New folder                    |      | File Folder | Feb 24, 2019 |
|                  | New folder444                   |      | File Folder | Sep 5, 2018  |
|                  | PNP Nakonbpathom-20190203T11102 |      | File Folder | Feb 3, 2019  |
|                  | <b>1</b> SAO                    |      | File Folder | Dec 22, 2018 |

14. หลังจากนั้น เปิด file ขึ้นมาใหม่ ในช่อง Operater พิมพ์ read Csv. เพื่อดึงไฟล์ Csv. ขึ้นมาใช้งาน ดับเบิลคลิกที่ตัว Read Csv.

| itopository                                       | 1100000 |             |
|---------------------------------------------------|---------|-------------|
| 🕒 Import Data 🛛 🗉 👻                               | Process |             |
| Training Resources (connected)                    | Process |             |
| • 🔁 Samples                                       |         | Read CSV    |
| <ul> <li>Community Samples (connected)</li> </ul> | ) inp   | 🖌 fil 🛃 out |
| DB                                                |         |             |
| Local Repository (H61M)                           |         |             |
| Cloud Repository (disconnected)                   |         |             |
|                                                   |         |             |
|                                                   |         |             |
| <                                                 |         |             |
| Operators ×                                       |         |             |
| read Csv 🗙                                        |         |             |
| r 🛅 Data Access (1)                               |         |             |
| 🔻 📇 Files (1)                                     |         |             |
| 🔻 🔚 Read (1)                                      |         |             |
| 📩 Read CSV                                        |         |             |

15. โปรแกรมจะแสดงหน้าต่างให้เราเลือกไฟล์ Csv. ที่เราบันทึไว้ก่อนหน้านี้เพื่อนำมาใช้งาน

| ktop                 |                |        |                                |                         |
|----------------------|----------------|--------|--------------------------------|-------------------------|
|                      |                |        | •                              | ← 85 <mark>☆</mark> ☆ 8 |
| Bookmarks File M     | lame           | Size   | Туре                           | Last Modified           |
| ast Directory 🔋 🔒 SA | 0              |        | File Folder                    | Dec 22, 2018            |
| 🔊 So                 | ny - Shortcut  |        | File Folder                    | Aug 14, 2018            |
| 🍑 Ur                 | titled Export  |        | File Folder                    | Jan 27, 2019            |
| 🧾 W/                 | 4V1            |        | File Folder                    | Jan 2, 2019             |
| 🛃 ครู                | รราช -เว็บ     |        | File Folder                    | Oct 26, 2017            |
| 🚺 งา:                | แใหม่          |        | File Folder                    | Dec 20, 2018            |
| 길 ดร                 | มรรมด          |        | File Folder                    | Jan 28, 2018            |
| 길 นิย                | าย PDF         |        | File Folder                    | Dec 22, 2018            |
| 길 ນ.ເ                | าร์            |        | File Folder                    | Feb 1, 2019             |
| 🗋 ປ.ເ                | าร์ - Shortcut |        | File Folder                    | Aug 5, 2018             |
| 🍶 ນດ                 | รีเทอม 2       |        | File Folder                    | Jan 27, 2019            |
| Ja 52                | ນນ ວ. ຮາ້ອງ    |        | File Folder                    | Dec 15, 2018            |
| 🔊 ຽນ                 | น้ำ - Shortcut |        | File Folder                    | Oct 3, 2017             |
| 🍌 ກໍລັ               | b              |        | File Folder                    | Dec 15, 2018            |
| 🌙 สต์                | กเกอร์ใลน์     |        | File Folder                    | Nov 11, 2018            |
| 🍌 ส่ง                | งาน            |        | File Folder                    | Feb 10, 2019            |
| <b>)</b> ии          | ังสือ          |        | File Folder                    | Dec 19, 2018            |
| 길 ອ.ເ                | ล่าย           |        | File Folder                    | Jan 10, 2019            |
| 🍶 ວ."                | โอภาส          |        | File Folder                    | Jan 10, 2019            |
| a IN                 | ลง - Shortcut  |        | File Folder                    | Oct 3, 2017             |
| 🍶 ເວົ້າ              | แช้ญชาน        |        | File Folder                    | Dec 5, 2017             |
| 🔒 ໃນ                 | ลา             |        | File Folder                    | Nov 24, 2018            |
| <b>3</b> 55          | 5.csv          | 532 KB | แพ้ม Microsoft Excel ที่ใช้จุล | Feb 27, 2019            |
|                      |                |        |                                |                         |

16. หน้าต่างนี้จะแสดง Attributes ที่เราสามารถเลือกที่จะนำมาใช้ได้

|        |              |         |                        |        | Specify          | your data | format    |            |            |           |          |
|--------|--------------|---------|------------------------|--------|------------------|-----------|-----------|------------|------------|-----------|----------|
| 🗸 н    | eader Row    |         |                        | 1 ‡    | File Encoding    | x-wir     | ndows-874 | ▼ Vse      | Quotes     |           |          |
| tart F | Row          |         |                        | 1.1    | Escape Character |           |           | Trim       | Lines      |           |          |
| olun   | nn Separator | Semi    | colon ";"              | •      | Decimal Characte | ır .      |           | 🗸 Skip     | Comments   | #         |          |
| 1      | ใทย          | คณ์ด    | วิทย์                  | สังคม  | สุขศึกษา         | ศึลปะ     | การงาน    | ต่างประเทศ | รหัสนักศึก | แผนก      | endgrade |
| 2      | ดีมาก        | ปานกลาง | ดีมาก                  | ดีมาก  | ด่ำ              | ดีมาก     | ต่ำ       | ปานกลาง    | 5.8220410  | คอมพิวเตอ | 2.21     |
| 3      | ปานกลาง      | ด่า     | ด่า                    | ปานกลา | าง ปานกลาง       | ดีมาก     | ต่ำ       | ปานกลาง    | 5.1220102  | การขาย    | 2.49     |
| 4      | ปานกลาง      | ด่า     | ปานกลาง                | ต่ำ    | ปานกลาง          | ดีมาก     | ต่ำ       | ปานกลาง    | 4.9220103  | การขาย    | 2.28     |
| 5      | ด่า          | ปานกลาง | ปานกลาง                | ปานกลา | าง ปานกลาง       | ดีมาก     | ต่ำ       | ปานกลาง    | 5.1220102  | การขาย    | 2.5      |
| 6      | ดีมาก        | ด่า     | ปานกลาง                | ต่ำ    | ปานกลาง          | ดีมาก     | ต่ำ       | ปานกลาง    | 4.9220103  | การขาย    | 2.82     |
| 7      | ปานกลาง      | ด่า     | ปานกลาง                | ต่ำ    | ปานกลาง          | ดีมาก     | ต่ำ       | ปานกลาง    | 4.9220103  | การขาย    | 2.4      |
| 8      | ปานกลาง      | ด่า     | ปานกลาง                | ต่ำ    | ต่ำ              | ดีมาก     | ต่า       | ปานกลาง    | 5.0220101  | การขาย    | 2.24     |
| 9      | ปานกลาง      | ด่า     | ปาน <mark>กลา</mark> ง | ต่า    | ต่ำ              | ดีมาก     | ต่ำ       | ปานกลาง    | 4.9220103  | การขาย    | 2.31     |
| 10     | ดีมาก        | ปานกลาง | ปานกลาง                | ด่า    | ต่ำ              | ดีมาก     | ต่ำ       | ปานกลาง    | 4.9220103  | การขาย    | 2.53     |
| 11     | ปานกลาง      | ปานกลาง | ปานกลาง                | ปานกลา | าง ต่ำ           | ดีมาก     | ต่า       | ปานกลาง    | 5.0220102  | การขาย    | 2.38     |
| 12     | ด่า          | ด่า     | ปานกลาง                | ปานกลา | าง ต่ำ           | ดีมาก     | ต่า       | ปานกลาง    | 4.9220102  | การขาย    | 2.37     |
| 13     | ปานกลาง      | ด่า     | ปานกลาง                | ต่ำ    | ปานกลาง          | ดีมาก     | ต่ำ       | ปานกลาง    | 4.9220103  | การขาย    | 2.56     |
| 14     | ปานกลาง      | ปานกลาง | ปานกลาง                | ดีมาก  | ดีมาก            | ดีมาก     | ต่ำ       | ดีมาก      | 4.9220103  | การขาย    | 2.97     |
| 15     | ปานกลาง      | ปานกลาง | ปานกลาง                | ต่ำ    | ด่า              | ดีมาก     | ต่ำ       | ปานกลาง    | 5.0220101  | การขาย    | 2.64     |
| 16     | ดีมาก        | ต่ำ     | ปานกลาง                | ต่ำ    | ด่า              | ดีมาก     | ต่ำ       | ปานกลาง    | 4.9220103  | การขาย    | 2.63     |
| 17     | ปานกลาง      | ต่า     | ปานกลาง                | ต่ำ    | ต่ำ              | ดีมาก     | ต่ำ       | ปานกลาง    | 4.9220103  | การขาย    | 2.5      |
| 18     | ปานกลาง      | ปานกลาง | ปานกลาง                | ปานกลา | าง ต่ำ           | ดีมาก     | ด่า       | ปานกลาง    | 4.9220102  | การขาย    | 2.79     |

17. หน้าต่างนี้จะเป็นหน้าต่างคุณสมบัติของ Attributes แต่เรายังไม่ต้องกำหนดเพราะเราต้องการเปลี่ยน ค่าของ endgrade ให้เป็นไปตามเกณฑ์ที่เรากำหนดไว้ หลังจากนั้นกด finish

| Format your columns.     |                               |                                |                                 |                                   |                                    |            |                                        |                                        |
|--------------------------|-------------------------------|--------------------------------|---------------------------------|-----------------------------------|------------------------------------|------------|----------------------------------------|----------------------------------------|
| Date format Enter value. |                               |                                |                                 |                                   |                                    |            |                                        |                                        |
|                          | <b>ใทย</b> 🔅 🕶<br>polynominal | <b>ពณ៌ព 🔅 🔻</b><br>polynominal | <b>วิทย์ 🔅 🕶</b><br>polynominal | <b>ส์งิคม \$ ▼</b><br>polynominal | <b>สุขศึกษา ¢ ⊽</b><br>polynominal | ที่ลปะ 💠 🔻 | <mark>การงาน</mark> ¢ ▼<br>polynominal | <mark>ด่างประเทศ</mark><br>polynominal |
| 1                        | ดีมาก                         | ปานกลาง                        | ดีมาก                           | ดีมาก                             | ด่า                                | ดีมาก      | ดำ                                     | ปานกลาง                                |
| 2                        | ปานกลาง                       | ดำ                             | ดำ                              | ปานกลาง                           | ปานกลาง                            | ดีมาก      | ด่ำ                                    | ปานกลาง                                |
| 3                        | ปานกลาง                       | ด่า                            | ปานกลาง                         | ด่ำ                               | ปานกลาง                            | ดีมาก      | ด่า                                    | ปานกลาง                                |
| 4                        | ด่ำ                           | ปานกลาง                        | ปานกลาง                         | ปานกลาง                           | ปานกลาง                            | ดีมาก      | ด่า                                    | ปานกลาง                                |
| 5                        | ดีมาก                         | ด่า                            | ปานกลาง                         | ด่า                               | ปานกลาง                            | ดีมาก      | ด่า                                    | ปานกลาง                                |
| 5                        | ปานกลาง                       | ด่า                            | ปานกลาง                         | ต่ำ                               | ปานกลาง                            | ดีมาก      | ด่า                                    | ปานกลาง                                |
| 7                        | ปานกลาง                       | ด่า                            | ปานกล้าง                        | ต่ำ                               | ด่า                                | ดีมาก      | ดำ                                     | ปานกลาง                                |
| 3                        | ปานกลาง                       | ด่า                            | ปานกลาง                         | ด่า                               | ดำ                                 | ดีมาก      | ดำ                                     | ปานกลาง                                |
| ,                        | ดีมาก                         | ปานกลาง                        | ปานกลาง                         | ต่ำ                               | ต่ำ                                | ดีมาก      | ดำ                                     | ปานกลาง                                |
| 0                        | ปานกลาง                       | ปานกลาง                        | ปานกลาง                         | ปานกลาง                           | ดำ                                 | ดีมาก      | ดำ                                     | ปานกลาง                                |
| 1                        | ต่ำ                           | ด่า                            | ปานกลาง                         | ปานกลาง                           | ด่า                                | ดีมาก      | ดำ                                     | ปานกลาง                                |
| 2                        | ปานกลาง                       | ด่า                            | ปานกลาง                         | ด่า                               | ปานกลาง                            | ดีมาก      | ด่า                                    | ปานกลาง                                |
| 3                        | ปานกลาง                       | ปานกลาง                        | ปานกลาง                         | ดีมาก                             | ดีมาก                              | ดีมาก      | ดำ                                     | ดีมาก                                  |
| 4                        | ปานกลาง                       | ปานกลาง                        | ปานกลาง                         | ด่า                               | ด่า                                | ดีมาก      | ด่า                                    | ปานกลาง                                |
| 5                        | ดีมาก                         | ด่า                            | ปานกลาง                         | ด่า                               | ด่า                                | ดีมาก      | ด่า                                    | ปานกลาง                                |
| 6                        | ปานกลาง                       | ดำ                             | ปานกลาง                         | ด่า                               | ด่า                                | ดีมาก      | ด่า                                    | ปานกลาง                                |
| 7                        | ปานกลาง                       | ปานกลาง                        | ปานกลาง                         | ปานกลาง                           | ด่า                                | ดีมาก      | ด่า                                    | ปานกลาง                                |
|                          | ปานกลาง                       | ปานกลาง                        | ปานกลาง                         | ปานกลาง                           | ปานกลาง                            | ดีมาก      | ด่า                                    | ปานกลาง                                |

18. เมื่อเข้าสู้หน้าต่าง ลากเส้นเชื่อมเพียงเส้นเดียวดังรูป แล้วโปรแกรมลองกด Run Program หน้าต่างจะ แสดงรายการเช่นเดียวกับไฟล์ excel ที่เราบันทึกมาก่อนน้ำน้านี้

| 👌 «new process*» – RapidMiner Stur                      | dio Educational 9.2.000 @ H61M-PC |                |        |         |            |            |             |                      | -                  |            | × |
|---------------------------------------------------------|-----------------------------------|----------------|--------|---------|------------|------------|-------------|----------------------|--------------------|------------|---|
| Eile Edit Process View Conne                            | ections Cloug Settings Extensions | s <u>H</u> elp |        |         |            |            |             |                      |                    | -          |   |
| 🔰 🧮 🔹 🚺                                                 | •                                 | Views:         | Design | Results | Turbo Prep | Auto Model |             | Find data, operators | ele 👂              | All Studio | * |
| Repository ×                                            | Process                           |                |        |         |            |            |             | Parameters           | ×                  |            |   |
| 😋 Import Data 🛛 = 👻                                     | Process                           |                |        |         |            | 100% 🔎 .   | 🗵 电 🗲 📮 🔍 🔍 | å Read C SV          |                    |            |   |
| Training Resources (connected                           | Process                           |                |        |         |            |            |             | > Import Cor         | nfiguration Wizard | . 0        | D |
| Samples     Samples     Community Samples (connects     | at Dimp The Market CSV            | d J            |        |         |            |            | ***         | csv file             | esitop\555.csv     |            | D |
| <ul> <li>DB</li> <li>Local Repository (HS1M)</li> </ul> | -                                 |                |        |         |            |            | ms (        | column separators    |                    | d          | D |
| Cloud Repository idisconnected                          |                                   |                |        |         |            |            |             | <b>v</b> se quotes   |                    | d          | D |
|                                                         |                                   |                |        |         |            |            |             | quotes character     | -                  | d          | D |
|                                                         |                                   |                |        |         |            |            |             | 📝 skip comments      |                    | d          | D |
| Operators X                                             |                                   |                |        |         |            |            |             | comment characters   |                    | a          | D |
|                                                         |                                   |                |        |         |            |            |             | The show advanced    | parameters         |            |   |
| read Cav X                                              |                                   |                |        |         |            |            |             | Channe compati       | hility (9.2.000)   |            |   |

#### 19. หน้าต่างโปรแกรม หลังจากกด Run โปรแกรม

| Fait Floce   | ss Yiew Con | nections Cloug  | Settings Extensio | ns Help                              |               |          |             |              |            |              |                  |          |   |        |  |  |
|--------------|-------------|-----------------|-------------------|--------------------------------------|---------------|----------|-------------|--------------|------------|--------------|------------------|----------|---|--------|--|--|
|              |             | *               |                   |                                      | Views: Design | Result   | s Turbo Pre | p Auto Model | 8          |              | Find data, opera | torsetc  | 2 | All St |  |  |
| sult History | <b>.</b> E  | xampleSet (Rea  | d CSV) ×          |                                      |               |          |             |              |            |              |                  |          |   | sit    |  |  |
|              | Open in     | Turbo Prep      | Auto Model        | Filter (5.422 / 5.422 examples): all |               |          |             |              |            |              |                  |          | * |        |  |  |
| Data         | Row No.     | 180             | กณ์ต              | ำหม์                                 | สมิตส         | สุขศึกษา | fa#         | การงาน       | ต่างประเทศ | รหสินกิศักษา |                  | endgrade |   |        |  |  |
|              | 1           | ด้มาก           | บานกลาง           | ด้มาก                                | ดีมาก         | ต่า      | ดีมาก       | sh           | บานกลาง    | 5822041025   | ຄອມເຈົ້າເອອົ້າຮູ | 2.210    | ^ | 1      |  |  |
| Σ            | 2           | ปานกลาง         | ดำ                | ด่า                                  | มาแกลาง       | ชานกลาง  | ด้มาก       | ดำ           | ปานกลาง    | 5122010235   | การขาย           | 2.490    |   |        |  |  |
| Statistics   | 3           | ปานกลาง         | ล่า               | ปาหกลาง                              | sh.           | สานกลาง  | ด์มาก       | ล่า          | ปาษกลาง    | 4922010357   | การขาย           | 2.280    |   | 3      |  |  |
|              | 4           | สำ              | ปานกลาง           | ปานกลาง                              | ปาแก่สาง      | สานกลาง  | ด์มาก       | ต่ำ          | มาษกลาง    | 5122010225   | การขาม           | 2.500    |   |        |  |  |
|              | 5           | ดีมาก           | ต่ำ               | บานกลาง                              | dh            | มานกลาง  | ดีมาก       | dh .         | บานกลาง    | 4922010315   | การชาย           | 2.820    |   |        |  |  |
| sualizations | 6           | <u>ปานก</u> ลาง | ดำ                | ปานกลาง                              | ด่า           | ชานกลาง  | ด้มาก       | ดำ           | บานกลาง    | 4922010336   | การชาย           | 2.400    |   |        |  |  |
|              | 7           | ปานกลาง         | ล่า               | ปาษทสาง                              | ส่า           | ต่า      | ต้มาก       | ล่า          | ปาษกลาง    | 5022010174   | การขาย           | 2.240    |   |        |  |  |
|              | 8           | มานคลาง         | สำ                | ปานกลาง                              | ต่า           | ต่ำ      | ด์มาก       | ล่า          | ปานกลาง    | 4922010321   | การขาม           | 2.310    |   |        |  |  |
|              | 9           | ดีมาก           | บานกลาง           | มานกลาง                              | dh            | dh       | ดีมาก       | ต่ำ          | บานกลาง    | 4922010353   | การขาย           | 2.530    |   |        |  |  |
| Annotations  | 10          | ปานกลาง         | ปานกลาง           | ปานกลาง                              | มาแก่ดาง      | ล่า      | ดีมาก       | ดำ           | ปานกลาง    | 5022010208   | การชาย           | 2.380    |   |        |  |  |
|              | 11          | ล่า             | สำ                | ปาษกลาง                              | ปาแกลาง       | ต่ำ      | ที่มาก      | สำ           | ปาษกลาง    | 4922010278   | การขาย           | 2.370    |   |        |  |  |
|              | 12          | ปานกลาง         | ล่า               | ปานกลาง                              | sh            | มาแกลาง  | ดีมาก       | ล่า          | ปานกลาง    | 4922010343   | การชาย           | 2.560    |   |        |  |  |
|              | 13          | มานกลาง         | มานกลาง           | มานกลาง                              | ดีมาก         | ดีมาก    | ดีมาก       | dh .         | ดีมาก      | 4922010304   | การขาย           | 2.970    |   |        |  |  |
|              | 14          | ปานกลาง         | ปานกลาง           | ปานกลาง                              | ต่า           | ดำ       | ด์มาก       | ล่า          | ปานกลาง    | 5022010173   | การขาม           | 2.640    |   |        |  |  |
|              | 15          | ที่มาก          | ล่า               | ปานกลาง                              | ต่า           | ต่ำ      | ด์มาก       | ต่ำ          | มาษกลาง    | 4922010318   | การขาย           | 2.630    |   |        |  |  |
|              | 16          | ปานกลาง         | ล่า               | ปาหกลาง                              | ต่า           | ต่า      | ดีมาก       | สำ           | ม่าพกลาง   | 4922010390   | การชาย           | 2.500    |   |        |  |  |
|              | 17          | บานกลาง         | บานกลาง           | บานกลาง                              | มาแกลาง       | dh       | ดีมาก       | <i>i</i> h   | มานกลาง    | 4922010295   | การชาย           | 2.790    |   |        |  |  |

20.หลังจากได้ข้อมูลเบื้อต้นแล้วกลับมาที่หน้าต่าง design เพื่อทำให้ endgrade เปลี่ยนค่าของตัวเลขเป็น ข้อความแบ่งระดับ โดยจะแบ่งระดับ เป็น

> - ดีมาก = 4 - ปานกลาง = 3 - ต่ำ =2

การตั้งค่าเพื่อให้ง่ายต่อการใช้งานโดยการ คลิกขวาเลือก Insert Operator >> Cleansing >> Binning >> Discretize by User Specification

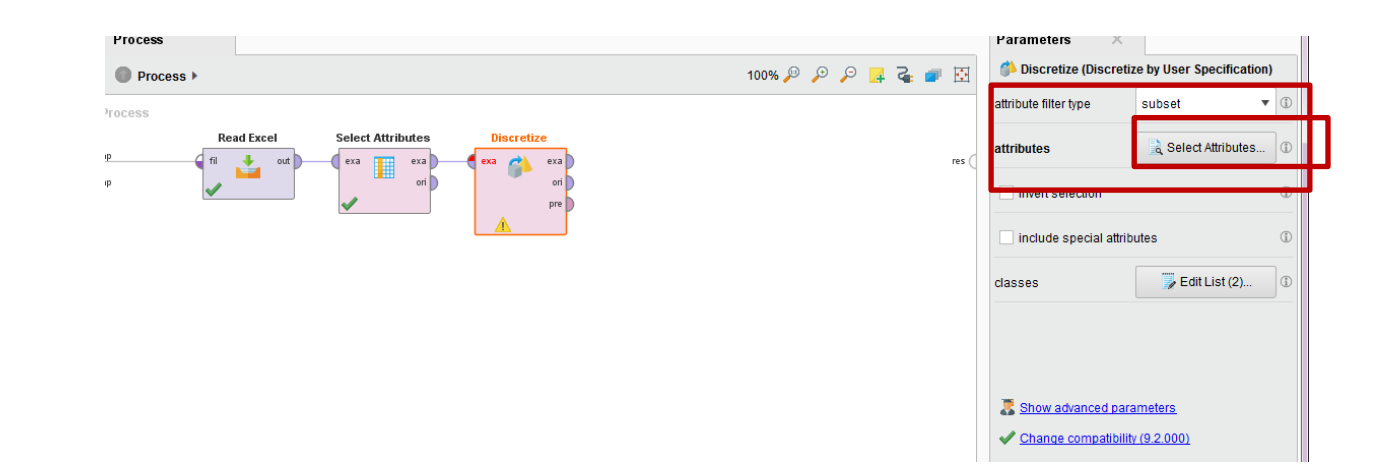

21. เมื่อได้ Operator แล้วเลือกตัว Operator แล้วเลือก Attributes filter type เป็น subset หลังจากนั้น เลือก Select Attributes เพื่อเลือก Attributes ที่ต้องการแทนที่ค่า เมื่อเลือก Attributes ที่ต้องการเสร็จแล้วกด apply

| Select Attributes: attributes<br>The attribute which should be ch | iosen. |                 |       |
|-------------------------------------------------------------------|--------|-----------------|-------|
| Attributes                                                        | Selec  | cted Attributes |       |
| Search                                                            | X Sea  | irch            | G 🕽   |
| <b>#</b> รหัสแก๊กดึกษา                                            | # ¢    | endgrade        |       |
|                                                                   |        |                 | Apply |

22. หลังจากนั้นกำหนดเกณฑ์ที่ต้องการเทียบกับคะแนน เพื่อแปลงเป็นระดับที่เราตั้งไว้ ในช่อง Classes เลือก Edit List

| Process                                   |                  | Parameters            | X                              |
|-------------------------------------------|------------------|-----------------------|--------------------------------|
| Process >                                 | 100% 🔎 🔎 📮 🥃 💣 🔯 | 🍅 Discretize (Disc    | cretize by User Specification) |
| Process                                   |                  | attribute filter type | subset 🔻 🗊                     |
| P Read Excel Select Attributes Discretize | res              | attributes            | Select Attributes              |
| P on pre                                  |                  | invert selection      | ٤.                             |
|                                           |                  | include special a     | attributes II .                |
|                                           |                  | classes               | Defit List (2)                 |
|                                           |                  |                       |                                |
|                                           |                  |                       |                                |
|                                           |                  | Show advanced         | parameters                     |
|                                           |                  | Change compatient     | <u>ibility (9.2.000)</u>       |

23. เมื่อกดเข้าไปจะมีหน้าต่าง ให้เรากำหนดเกณฑ์ เมื่อเรากำหนดเกณฑ์แล้วกด Apply

| class names | upper limit |
|-------------|-------------|
| <b>ม</b> าก | 4.0         |
| านกลาง      | 3.0         |
| h           | 2.0         |
|             |             |

24. หลังจากตั้งค่าเสร็จ กด Apply แล้วสั่งโปรแกรม Run จะได้ผลตามภาพ endgrade เปลี่ยนเป็น

#### ข้อความ

| Eile Edit Proce | ess <u>V</u> iew <u>C</u> on | nections Cloud  | Settings Extension | ons <u>H</u> elp |              | -       |              | -            |        |                      |                   |                |   |
|-----------------|------------------------------|-----------------|--------------------|------------------|--------------|---------|--------------|--------------|--------|----------------------|-------------------|----------------|---|
|                 | -                            | •               | 1                  |                  | Views: Desig | n Resu  | ilts Turbo P | rep Auto Mo  | del    |                      | Find data, opera  | itorsetc       | P |
| Result History  | E E                          | xampleSet (Disc | retize) ×          |                  |              |         |              |              |        |                      |                   |                |   |
|                 | Open in                      | 🚦 Turbo Prep    | Auto Model         | ]                |              |         |              |              |        | Filter (5,422 / 5,42 | 22 examples): all |                | Ŧ |
| Data            | Row No.                      | endgrade        | <b>ใ</b> ทย        | กณ์ด             | วิทย์        | สังคม   | สุขศึกษา     | <b>ค</b> ลปะ | การงาน | ต่างประเทศ           | รหัสนักศึกษา      | แผนก           |   |
|                 | 1                            | ปานกลาง         | ดีมาก              | ปานกลาง          | ดีมาก        | ดีมาก   | ดำ           | ดีมาก        | ดำ     | ปานกลาง              | 5822041025        | คอมพิวเตอร์ธุ. | - |
| Σ               | 2                            | ปานกลาง         | ปานกลาง            | ต่ำ              | ต่ำ          | ปานกลาง | ปานกลาง      | ดีมาก        | ต่ำ    | ปานกลาง              | 5122010235        | การขาม         |   |
| Statistics      | 3                            | ปานกลาง         | ปานกลาง            | ดำ               | ปานกลาง      | ด่า     | ปานกลาง      | ต์มาก        | ดำ     | ปานกลาง              | 4922010357        | การขาย         |   |
|                 | 4                            | ปานกลาง         | ด่า                | ปานกลาง          | ปานกลาง      | ปานกลาง | ปานกลาง      | ดีมาก        | ดำ     | ปานกลาง              | 5122010225        | การขาย         |   |
| <b>S</b>        | 5                            | ปานกลาง         | ดีมาก              | ต่ำ              | ปานกลาง      | ด่า     | ปานกลาง      | ดีมาก        | ต่ำ    | ปานกลาง              | 4922010315        | การขาม         |   |
| Visualizations  | 6                            | ปานกลาง         | ปานกลาง            | ดำ               | ปานกลาง      | ด่า     | ปานกลาง      | ต์มาก        | ดำ     | ปานกลาง              | 4922010336        | การขาย         |   |
|                 | 7                            | ปานกลาง         | ปานกลาง            | ดำ               | บานกลาง      | ด่า     | ดำ           | ดีมาก        | ต่ำ    | ปานกลาง              | 5022010174        | การขาย         |   |
|                 | 8                            | ปานกลาง         | ปานกลาง            | ต่ำ              | ปานกลาง      | ด่า     | ต่ำ          | ดีมาก        | ต่ำ    | ปานกลาง              | 4922010321        | การขาย         |   |
|                 | 9                            | ปานกลาง         | ดีมาก              | ปานกลาง          | ปานกลาง      | ด่า     | ด่า          | ดีมาก        | ดำ     | ปานกลาง              | 4922010353        | การขาย         |   |
| Annotations     | 10                           | ปานกลาง         | ปานกลาง            | ปานกลาง          | ปานกลาง      | ปานกลาง | ดำ           | ดีมาก        | ดำ     | ปานกลาง              | 5022010208        | การขาย         |   |
|                 | 11                           | ปานกลาง         | ดำ                 | ต่ำ              | ปานกลาง      | ปานกลาง | ต่ำ          | ดีมาก        | ต่ำ    | ปานกลาง              | 4922010278        | การขาย         |   |
|                 | 12                           | ปานกลาง         | ปานกลาง            | ดำ               | ปานกลาง      | ด่า     | ปานกลาง      | ดีมาก        | ดำ     | ปานกลาง              | 4922010343        | การขาย         |   |
|                 | 13                           | ปานกลาง         | ปานกลาง            | ปานกลาง          | ปานกลาง      | ดีมาก   | ดีมาก        | ดีมาก        | ด่า    | ดีมาก                | 4922010304        | การขาย         |   |
|                 | 14                           | ปานกลาง         | ปานกลาง            | ปานกลาง          | ปานกลาง      | ด่า     | ดำ           | ดีมาก        | ต่ำ    | ปานกลาง              | 5022010173        | การขาย         |   |
|                 | 15                           | ปานกลาง         | ดีมาก              | ด่า              | ปานกลาง      | ด่า     | ด่า          | ดีมาก        | ด่า    | ปานกลาง              | 4922010318        | การขาย         |   |
|                 | 16                           | ปานกลาง         | ปานกลาง            | ด่า              | ปานกลาง      | ด่า     | ด่า          | ดีมาก        | ด่า    | ปานกลาง              | 4922010390        | การขาย         |   |
|                 | 17                           | ปานกลาง         | ปานกลาง            | มานกลาง          | ปานกลาง      | ปานกลาง | ดำ           | ดีมาก        | ต่ำ    | ปานกลาง              | 4922010295        | การขาย         |   |

25. หลังจากนั้นเราจะต้องตั้งค่า endgrade ให้เป็น label เพื่อใช้ในการทำนาย โดยพิมพ์ค้นหาที่ operator ว่า Set Role และลาก Operator Set Row มาว่างที่หน้าต่างการทำงาน และลากเส้นให้เชื่อมต่อ กัน ดังรูป

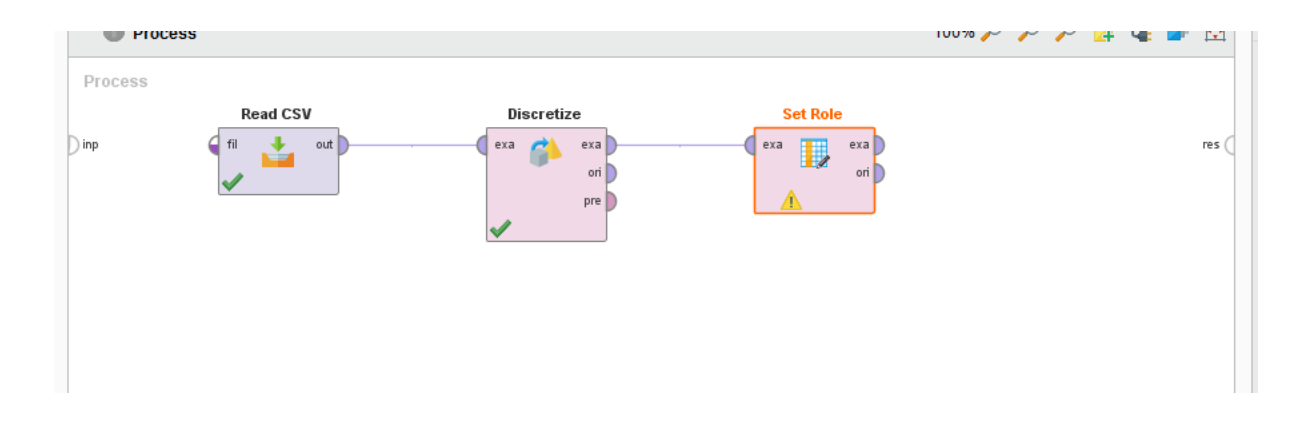

26. หลังจากนั้น คลิกที่ operator Set Role แล้วเลือก attribute name เป็น endgrade เลือก target role เป็น label หลังจากนั้นลากเส้นเชื่อมเส้นสุดท้าย และ กด Run โปรแกรม ตัว endgrade ก็จะ เป็นเณฑ์เดียวกับ Attributes อื่น ๆ

| Parameters ×         |               |
|----------------------|---------------|
| 🚺 Set Role           |               |
| attribute name       | endgrade 🔻 🗊  |
| target role          | label 🔻 🛈     |
| set additional roles | Edit List (1) |

| E:                                                                     | xampleSet (Set I | Role) $	imes$ |         |         |         |          |               |        |            |              |               |
|------------------------------------------------------------------------|------------------|---------------|---------|---------|---------|----------|---------------|--------|------------|--------------|---------------|
| Open in 🕎 Turbo Prep 👫 Auto Model Filter (5,422 / 5,422 examples): all |                  |               |         |         |         |          |               |        |            |              |               |
| Row No.                                                                | endgrade         | <b>ใ</b> ทย   | กณ์ด    | วิทย์   | สังคม   | สุขศึกษา | <b>ศ์</b> ลปะ | การงาน | ต่างประเทศ | รหัสนักศึกษา | แผนก          |
| 1                                                                      | บานกลาง          | ดีมาก         | ปานกลาง | ดีมาก   | ดีมาก   | ด่า      | ดีมาก         | ด่า    | ปานกลาง    | 5822041025   | คอมพิวเตอร์ธุ |
| 2                                                                      | บานกลาง          | ปานกลาง       | ด่า     | ด่า     | ปานกลาง | ปานกลาง  | ดีมาก         | ด่า    | ปานกลาง    | 5122010235   | การขาย        |
| 3                                                                      | บานกลาง          | ปานกลาง       | ด่า     | ปานกลาง | ด่า     | ปานกลาง  | ดีมาก         | ด่า    | ปานกลาง    | 4922010357   | การขาย        |
| 4                                                                      | บานกลาง          | ด่า           | ปานกลาง | ปานกลาง | ปานกลาง | ปานกลาง  | ดีมาก         | ด่า    | ปานกลาง    | 5122010225   | การขาย        |
| 5                                                                      | บานกลาง          | ดีมาก         | ด่า     | ปานกลาง | ด่า     | ปานกลาง  | ดีมาก         | ด่า    | ปานกลาง    | 4922010315   | การขาย        |
| 6                                                                      | บานกลาง          | ปานกลาง       | ด่า     | ปานกลาง | ด่า     | ปานกลาง  | ดีมาก         | ด่า    | บานกลาง    | 4922010336   | การขาย        |
| 7                                                                      | บานกลาง          | ปานกลาง       | ด่า     | ปานกลาง | ด่า     | ด่า      | ดีมาก         | ด่า    | บานกลาง    | 5022010174   | การขาย        |
| 8                                                                      | บานกลาง          | ปานกลาง       | ด่า     | ปานกลาง | ด่า     | ดำ       | ดีมาก         | ด่า    | ปานกลาง    | 4922010321   | การขาย        |
| 9                                                                      | บานกลาง          | ดีมาก         | ปานกลาง | ปานกลาง | ด่า     | ดำ       | ดีมาก         | ด่า    | ปานกลาง    | 4922010353   | การขาย        |
| 10                                                                     | บานกลาง          | ปานกลาง       | ปานกลาง | ปานกลาง | ปานกลาง | ดำ       | ดีมาก         | ด่า    | ปานกลาง    | 5022010208   | การขาย        |
| 11                                                                     | ปานกลาง          | ด่า           | ด่า     | ปานกลาง | ปานกลาง | ดำ       | ดีมาก         | ด่า    | ปานกลาง    | 4922010278   | การขาย        |
| 12                                                                     | ปานกลาง          | ปานกลาง       | ด่า     | ปานกลาง | ต่ำ     | ปานกลาง  | ดีมาก         | ด่า    | ปานกลาง    | 4922010343   | การขาย        |
| 13                                                                     | ปานกลาง          | ปานกลาง       | ปานกลาง | ปานกลาง | ดีมาก   | ดีมาก    | ดีมาก         | ด่า    | ดีมาก      | 4922010304   | การขาย        |

27.หลังจากนั้น เลือกมุมมอง Design ต่อไปเราจะทำการสร้างโมเดล Decision Tree โดยการเลือก โอเปอเรเตอร์ Decision Tree จากส่วนของ Operators โดยการพิมพ์ตรงช่องค้นหา โดยพิมพ์คำว่า Decision กด ปุ่ม Enter ก็จะปรากฏโอเปอเรเตอร์ Decision Tree ขึ้นมา หรือจะทำการเลือกจากหมวด Modeling >> Classification and Regression >> Tree Induction

| Op                                                                              | erators ×           |        |  |  |  |  |  |  |
|---------------------------------------------------------------------------------|---------------------|--------|--|--|--|--|--|--|
| De                                                                              | ecision             | ×      |  |  |  |  |  |  |
|                                                                                 | 🕶 🛅 Predictive (8)  | ^      |  |  |  |  |  |  |
|                                                                                 | 🔻 📇 Trees (8)       |        |  |  |  |  |  |  |
|                                                                                 | 💡 Decision          | Tree   |  |  |  |  |  |  |
|                                                                                 | 💡 Random            | Forest |  |  |  |  |  |  |
|                                                                                 | Gradient Boosted Ti |        |  |  |  |  |  |  |
|                                                                                 | 🖓 ID3               |        |  |  |  |  |  |  |
|                                                                                 | 💡 Decision          | Stump  |  |  |  |  |  |  |
| <                                                                               |                     | >      |  |  |  |  |  |  |
| We found "Weka Extension"<br>and "WhiBo" in the<br>Marketplace. <u>Show mel</u> |                     |        |  |  |  |  |  |  |
|                                                                                 |                     |        |  |  |  |  |  |  |

11. ลากโอเปอเรเตอร์ Decision Tree มาวางในส่วนของ Process ตรงเส้นที่เชื่อมต่อเดิมที่ โอเปอเรเตอร์ Read Excel ลากไว้ (โปรแกรมจะทำการเชื่อมโอเปอเรเตอร์ทั้งสองตัวทันทีจากพอร์ต out ของโอเปอเรเตอร์ Read Excel ไปยังพอร์ต tra (training) ของโอเปอเรเตอร์ Decision Tree เพื่อเป็นการส่ง ข้อมูลไปสร้างโมเดล

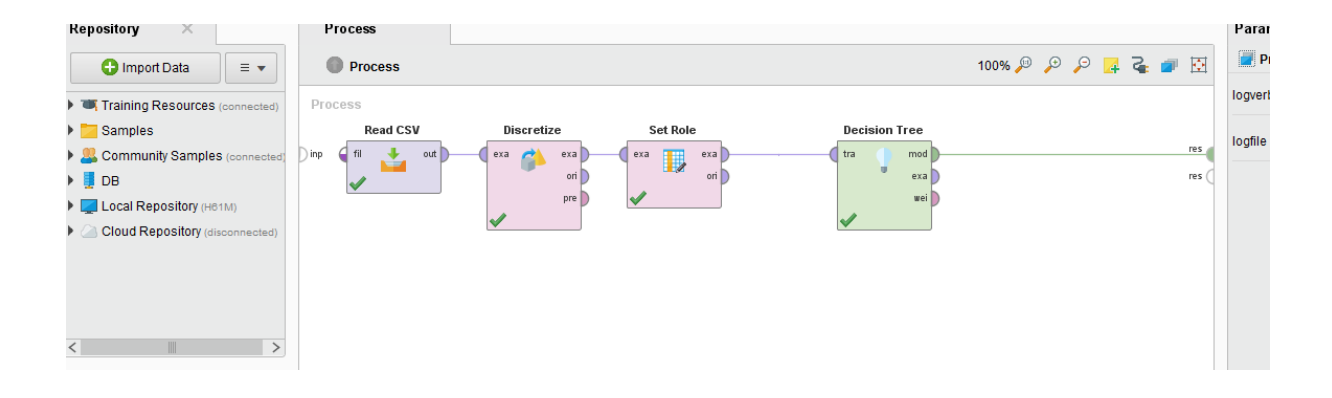

12. ลากเส้นเชื่อมจากพอร์ต mod (model) และพอร์ต exa (example) ของโอเปอเรเตอร์ Decision Tree ไปยังพอร์ต res (result) ทั้งสองพอร์ต เพื่อไปแสดงในส่วนของหน้าจอผลลัพธ์โดยพอร์ต mod จะทำการส่งโมเดล Decision Tree ที่สร้างออกไปแสดงในรูปต้นไม้ และพอร์ต exa จะส่งข้อมูลที่ import เข้ามาไปแสดงในรูปแบบตาราง

13. จากนั้นคลิก Run Process จะได้รูปโมเดลต้นไม้ ซึ่งโมเดลต้นไม้ที่สร้างได้มีส่วนประกอบ สำคัญ 3 ส่วน คือ

- ในโมเดล Decision Tree จะมีโหนดต่าง ๆ 2 ประเภท คือ
  - ๑ โหนดที่เป็นแอตทริบิวต์แสดงด้วยรูปสี่เหลี่ยมที่มีมุมโค้ง
  - O โหนดลาเบลแสดงด้วยรูปสี่เหลี่ยมที่มีกราฟแสดงสีต่าง ๆ อยู่ด้วย ในตัวอย่าง

นี้มี 2 ลาเบล คือ ดีมาก และ ปานกลาง

- ส่วนของ Zoom ใช้สำหรับย่อขยายรูปโมเดล
- ส่วนของ Mode จะใช้สำหรับปรับโหมดของการใช้งานเมาส์

|                  |               |                 | ดีมาก               |             |
|------------------|---------------|-----------------|---------------------|-------------|
| การงาน           |               |                 |                     |             |
| ดีมาก ดำ ปานกลาง |               |                 |                     | ดีมาก       |
| ปานกลาง ดีมาก    | ก             | ารงาน           |                     |             |
|                  | ดีมาก         | ต่ำ บานกลาง     |                     | ดีมาก ต่ำ   |
|                  | ใทย           | ปานกลาง ปานกลาง | ปานกลาง 🖌 ปานกลาง 🍐 |             |
|                  | ต่ำ บานกลาง   |                 |                     |             |
|                  | ปานกลาง ดีมาก |                 |                     | วิทย์       |
|                  |               |                 |                     | ดีมาก บานกล |
|                  |               |                 |                     | ดีมาก ปา    |

14. ในหน้าต่าง Description จะเป็นโค๊ดข้อความที่เราสามารถนำมาเขียนโปรแกรมเพื่อใช้ในการทำนายได้

| Result History | ♀ Tree (Decision Tree) ×                                                                                                    |
|----------------|----------------------------------------------------------------------------------------------------|
| Graph          | Tree<br>ต่างประเทศ = ดีมาก<br>  ศิลปะ = ดีมาก                                                                                                    |
| Description    | คณิต = ดีมาก<br>    การงาน = ดีมาก<br>      วิทย์ = ดีมาก: ดีมาก {ด่ำ=0, ปานกลาง=0, ดีมาก=171}<br>      วิทย์ = ปานกลาง<br>        วิทย์ = ปานกลาง<br>        สุขศึกษา = ดีมาก: ดีมาก {ด่ำ=0, ปานกลาง=0, ดีมาก=8}                                                                                                    |
| Annotations    | <ul> <li>                                     </li></ul>                                                                                                    |
|                | <pre>1           ที่มียุ่ะ ติมาก: ติมาก (ตา=0, บานกลาง=1, ติมาก=3) 1           วิทย์ = ปานกลาง: ปานกลาง (ต่ำ=0, ปานกลาง=3, ดีมาก=0) 1   คณิต = ต่ำ 1   สุขศึกษา = ตีมาก 1     สุขศึกษา = ตีมาก 1     การงาน = ตีมาก: ตีมาก {ต่ำ=0, ปานกลาง=0, ตีมาก=4} 1     การงาน = ต่ำ: ปานกลาง {ต่ำ=0, ปานกลาง=2, ตีมาก=1} 1     การงาน = ปานกลาง: ตีมาก {ต่ำ=0, ปานกลาง=1, ตีมาก=4} 1     สุขศึกษา = ต่ำ 1     สุขศึกษา = ต่ำ 1     สุขศึกษา = ต่ำ 1     สุขศึกษา = ต่ำ 1     การงาน = ตีมาก 1       การงาน = ตีมาก 1       การงาน = ตีมาก 1       การงาน = ตีมาก 1         การงาน = ตีมาก 1         การงาน = ตีมาก 1           การงาน = ตีมาก 1           การงาน = ตีมาก 1           การงาน = ตีมาก 1           การงาน = ตีมาก 1           1 การงาน = ตีมาก 1           1 การงาน = ตีมาก 1           1 การงาน = ปานกลาง: ตีมาก {ต่ำ=0, ปานกลาง=1, ตีมาก=1} 1           1 การงาน = บานกลาง: ตีมาก {ต่ำ=0, ปานกลาง=1, ตีมาก=2} 1             1 การงาน = บานกลาง: ตีมาก (ต่ำ=0, ปานกลาง=1, ตีมาก=2) 1               1 การงาน = บานกลาง: ตีมาก (ต่ำ=0, ปานกลาง=1, ตีมาก=1) 1             1 การงาน = บานกลาง: ตีมาก (ต่ำ=0, ปานกลาง=1, ตีมาก=1) 1             1 การงาน = บานกลาง: ตีมาก (ต่ำ=0, ปานกลาง=1, ตีมาก=2) 1             1 การงาน = ต่า: ปานกลาง: ตีมาก (ต่า=0, ปานกลาง=1, ตีมาก=1) 1             1 การงาน = บานกลาง: ตีมาก (ต่า=0, ปานกลาง=0, ตีมาก=2) 1             1 การงาน = บานกลาง: ตีมาก (ต่า=0, ปานกลาง=0, ตีมาก=2) 1             1 การงาน = บานกลาง: ตีมาก (ต่า=0, ปานกลาง=1, ตีมาก=2) 1               1 การงาน = บานกลาง: ตีมาก (ต่า=0, ปานกลาง=1, ตีมาก=2) 1               1 การงาน = บานกลาง: ตีมาก (ต่า=0, ปานกลาง=1, ตีมาก=2) 1                 1 การงาน = บานกลาง: (ต่า=0, ปานกลาง=1, ตีมาก=2) 1               1 การงาน = บานกลาง: (ต่า=0, ปานกลาง=1, ตีมาก=2) 1                 1 การงาน = บานกลาง: (ต่า=0, ปานกลาง=1, ตีมาก=2) 1                                      </pre> |

## การทดสอบการทำนาย

1.การทดสอบการทำนายโดยใช้ Cross Validation ใช้งานโดย คลิกขวาเลือก Insert Operator
 > Validation >> Cross Validation หลังจากนั้นดับเบิลคลิกเข้าไปที่ Cross Validation จะแสดง
 หน้าต่างดังรูป

| Process                       |              |      |
|-------------------------------|--------------|------|
| Process      Cross Validation | 100% 🔑 🔑 📴 🛛 | •    |
| Training                      | Testing      |      |
| tra mod                       | ) mod to     | 25   |
| thr                           | tes p        | er 🐔 |
|                               | U thr        |      |
|                               |              |      |
|                               |              |      |
|                               |              |      |

2. ทางด้านซ้ายของช่องให้นำ โมเดล Decision Tree มาวาง และลากเส้นเชื่อม ทางด้านขวา ลาก Apply Model และ Performance มาวาง และลากเส้นดังรูป

| Process             |                   |         |             |             |                   |
|---------------------|-------------------|---------|-------------|-------------|-------------------|
| ① Process ► Cross V | /alidation ▶      |         |             | 100% 🔎 🎾    | 🗵 🖷 🍒 📮 🍳         |
| Training            |                   | Test    | ting        |             |                   |
| tra tra             | mod<br>exa<br>wei | thr thr | Apply Model | Performance | tes<br>per<br>per |

#### 3. ที่หน้าต่าง design ก็จะมีการใช้ Operator ต่าง ๆ ดังนี้

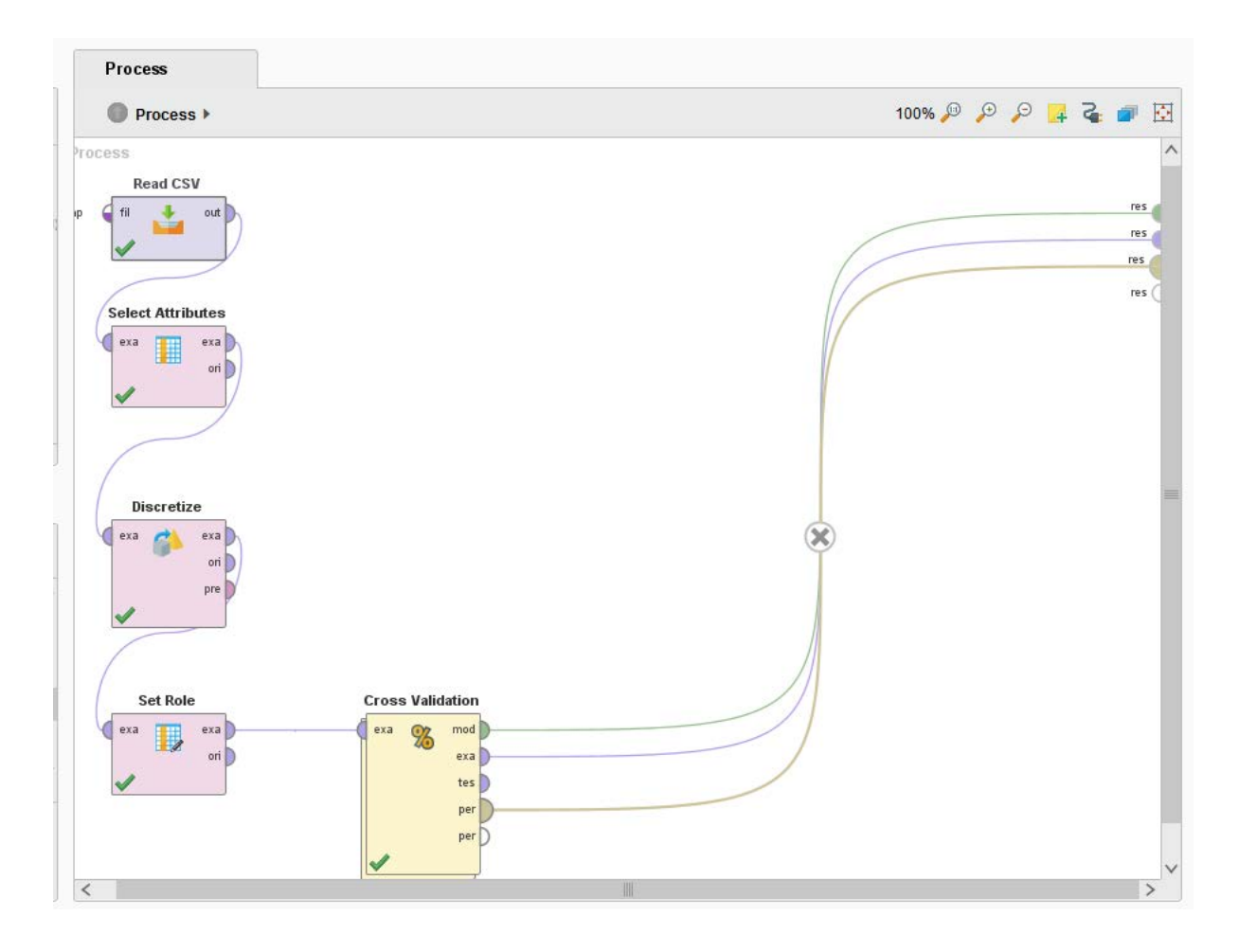

4.ผลกาตรวจสอบคุณภาพของการทำนาย หาก% ผลการทำนายยิ่งมากความถูกต้องก็ยิ่งมากขึ้น

ตามไปด้วย

| eVector (Performance) 🛛 🗙       | ExampleSet (Set Role) × | 💡 Tree (Decision Tree (2)) | ×          |                 |
|---------------------------------|-------------------------|----------------------------|------------|-----------------|
| Table View     O Plot View      |                         |                            |            |                 |
|                                 |                         |                            |            |                 |
| accuracy: 88.56% +/- 1.17% (mic | ro average: 88.57%)     |                            |            |                 |
|                                 | true ดำ                 | true ปานกลาง               | true ดีมาก | class precision |
| pred. ดำ                        | 18                      | 28                         | 1          | 38.30%          |
| pred. ปานกลาง                   | 42                      | 2806                       | 349        | 87.77%          |
| pred. ดีมาก                     | 1                       | 199                        | 1978       | 90.82%          |
| class recall                    | 29.51%                  | 92.52%                     | 84.97%     |                 |
|                                 |                         |                            |            |                 |
|                                 |                         |                            |            |                 |

| <b>%</b><br>Performance | PerformanceVector:<br>accuracy: 88.56% +/- 1.17% (micro average: 88.57%)                                                                                  |
|-------------------------|----------------------------------------------------------------------------------------------------|
| Description             | ConfusionMatrix:<br>True: ต่ำ ปานกลาง ดึมาก<br>ต่ำ: 18 28 1<br>ปานกลาง: 42 2806 349<br>ดึมาก: 1 199 1978<br>kappa: 0.770 +/- 0.023 (micro average: 0.770) |
| Annotations             | <pre>ConfusionMatrix:<br/>True: ต่ำ ปานกลาง ดีมาก<br/>ด่ำ: 18 28 1<br/>ปานกลาง: 42 2806 349<br/>ดีมาก: 1 199 1978</pre>                                   |

การทดสอบความถูกต้องของผลการทำนายอีกแบบหนึ่งคือการใช้ Split โดยการพิมพ์ค้นหาที่ Operator ว่า Split Validation แล้วเลือกคลิกมาว่างที่หน้าต่างการทำงานแล้วลากเส้นเชื่อมต่อดังภาพ หลังจากนั้นดับเบิลคลิกเข้าไปจะเจอหน้าต่างการทำงาน

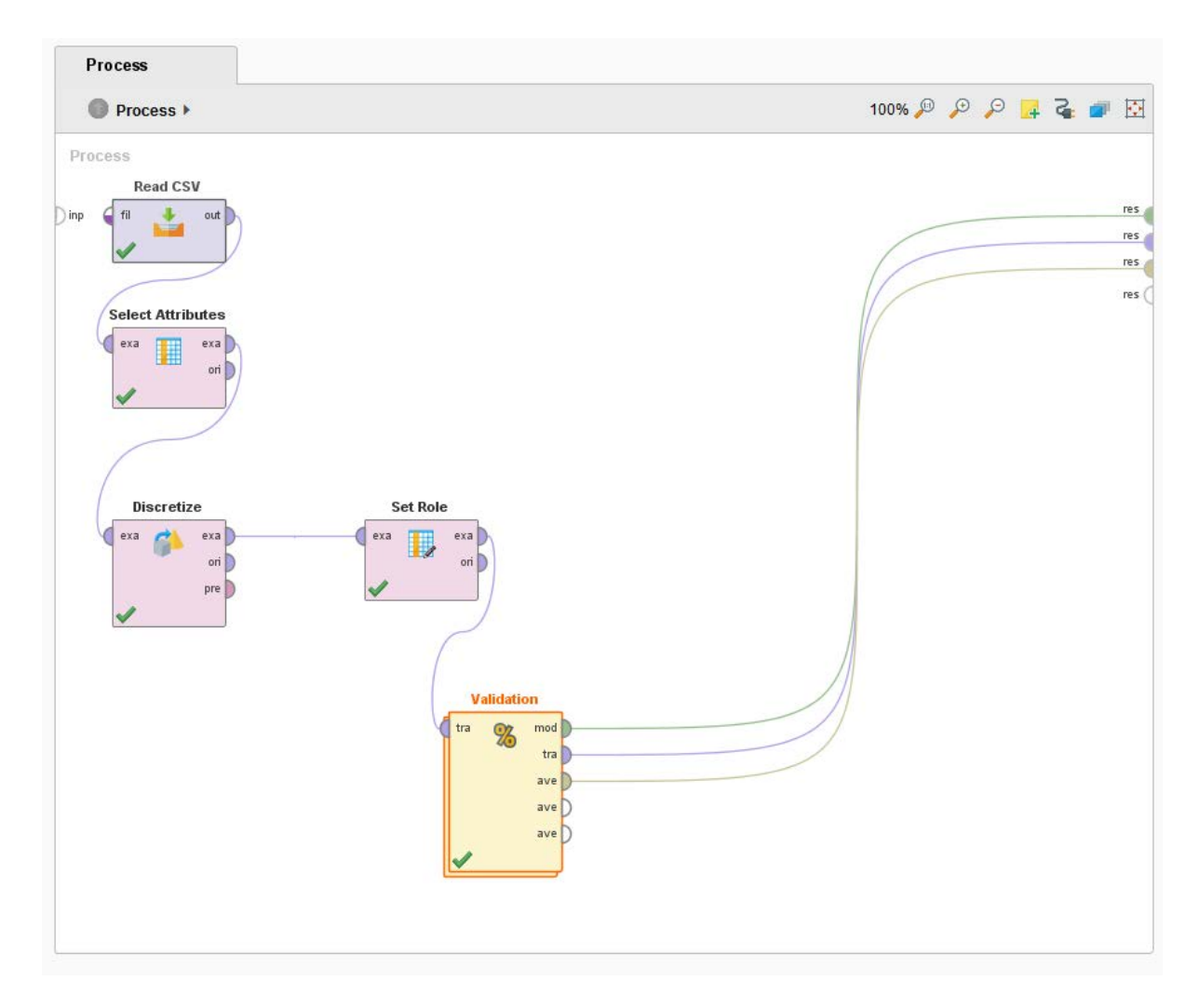

หลังจากดับเบิลคลิกเข้ามาที่หน้าต่างแล้วจะเจอหน้าต่างดังภาพ

| Process                |       |              |              |                | Parameters ×                    |           |   |  |
|------------------------|-------|--------------|--------------|----------------|---------------------------------|-----------|---|--|
| Process > Validation > |       |              | 100% 🔎 🔎 📮 🖥 | i 🖉 🖬          | % Validation (Split Validation) |           |   |  |
| Training               |       | Testing      |              |                | split                           | relative  | • |  |
| tra                    | mod   | mod          |              | ave 🖣          | split ratio                     | 0.7       | ٦ |  |
|                        | thr ( | tes<br>) thr |              | ave 🧲<br>ave 🧲 | sampling type                   | automatic | • |  |
|                        |       |              |              |                |                                 |           |   |  |
|                        |       |              |              |                |                                 |           |   |  |
|                        |       |              |              |                |                                 |           |   |  |
|                        |       |              |              |                |                                 |           |   |  |
|                        |       |              |              |                | <b>-</b>                        |           |   |  |

หลังจากเข้ามาแล้วให้พิมพ์ค้นหาในช่อง Operator และนำ Operator ทางด้านซ้ายของช่องให้นำ โมเดล Decision Tree มาวาง และลากเส้นเชื่อม ทางด้านขวา ลากApply Model และ Performance มา วาง และลากเส้นดังรูป

| Process            |               |                     |                   |
|--------------------|---------------|---------------------|-------------------|
| O Process ► Valida | tion 🕨        |                     | 100% 🔎 🔑 🟳 🛃 🦉 🕅  |
| Training           |               | Testing             |                   |
|                    | Decision Tree | Apply Model P       | Performance       |
| fra                | tra mod mod   | tes uni mod lab thr | b per ave exa ave |

#### เมื่อกดรันผลการทำนายจะเป็นดังรูป

| Table View     Plot View |         |              |            |                 |  |  |  |  |  |
|--------------------------|---------|--------------|------------|-----------------|--|--|--|--|--|
| accuracy: 88.50%         |         |              |            |                 |  |  |  |  |  |
|                          | true ดำ | true ปานกลาง | true ดีมาก | class precision |  |  |  |  |  |
| pred. ต่ำ                | 3       | 7            | 0          | 30.00%          |  |  |  |  |  |
| pred. ปานกลาง            | 14      | 842          | 104        | 87.71%          |  |  |  |  |  |
| pred. ดีมาก              | 1       | 61           | 594        | 90.55%          |  |  |  |  |  |
| class recall             | 16.67%  | 92.53%       | 85.10%     |                 |  |  |  |  |  |
|                          |         |              |            |                 |  |  |  |  |  |

| Result History | % PerformanceVector (Performance)                                                                                 | × | Exan |
|----------------|----------------------------------------------------------------------------------------------------|---|------|
| <b>%</b>       | PerformanceVector                                                                                                 |   |      |
| Penormance     | PerformanceVector:<br>accuracy: 88.50%                                                                            |   |      |
| Description    | ConfusionMatrix:<br>True: ด่ำ ปานกลาง ดีมาก<br>ด่ำ: 3 70<br>ปานกลาง:14 842 104<br>ดีมาก: 1 61 594<br>kappa: 0.768 |   |      |
| Annotations    | ConfusionMatrix:<br>True: ด่ำ ปานกลาง ดีมาก<br>ด่ำ: 3 70<br>ปานกลาง:14 842104<br>ดีมาก: 1 61 594                  |   |      |

@Rodjanaburanon Nam

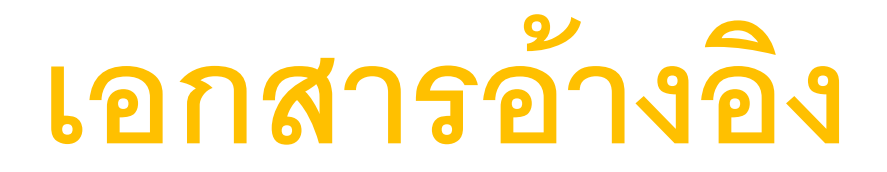

http://dataminingtrend.com/2014/wp-content/uploads/2014/02/chapter1.pdf (25-2-62)

http://dataminingtrend.com/2014/wp-content/uploads/2014/02/RM7\_chapter1.pdf (25-2-62)

https://behavior.lbl.gov/?q=node/11 (25-2-62)

http://compcenter.bu.ac.th/news-information/data-mining(25-2-62)

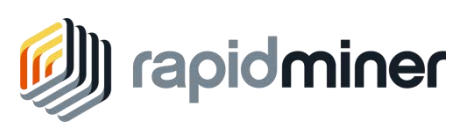